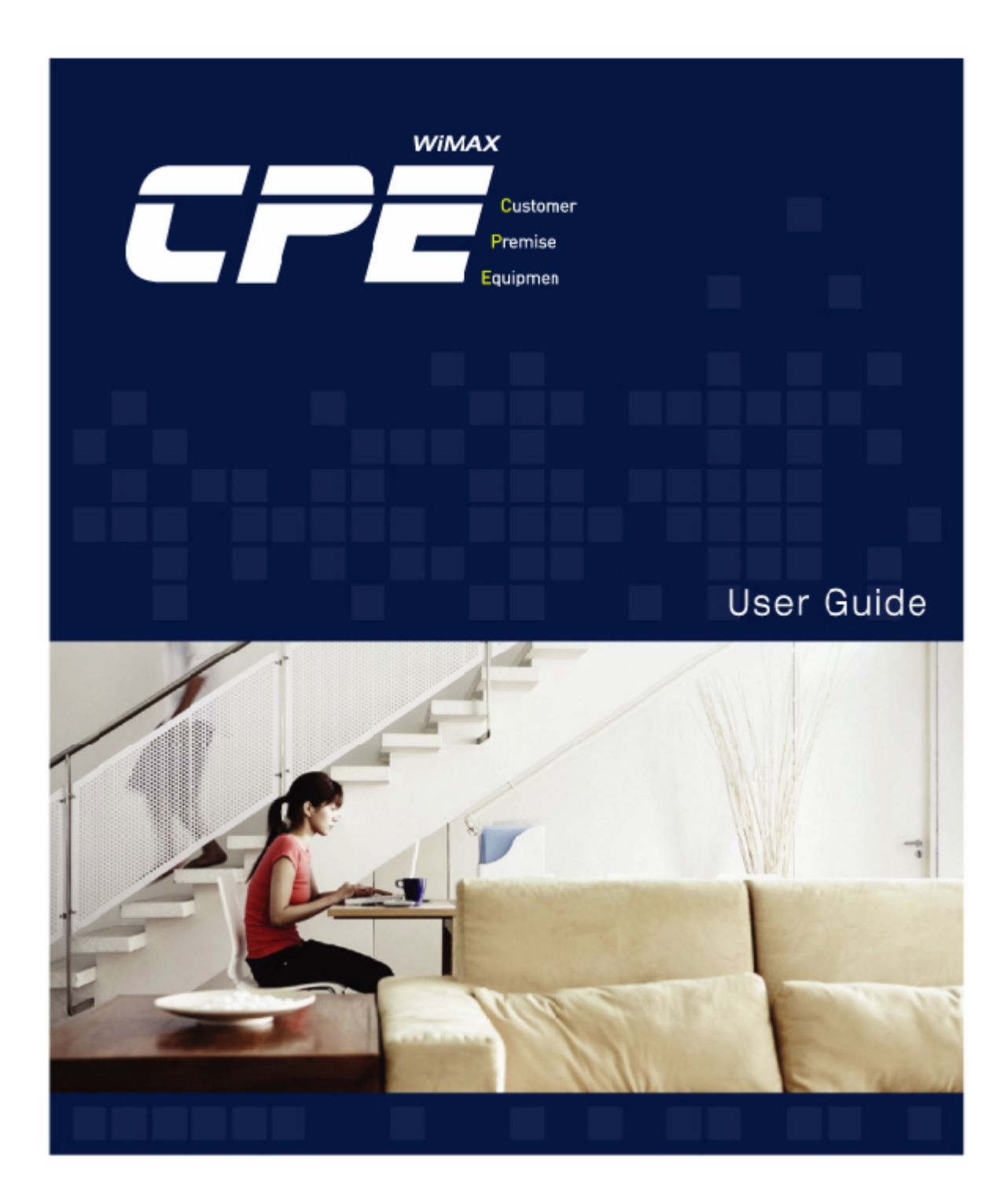

# SEOWON INTECH

# Contents

| 1. Multi User CPE Configuration and C            | Connection             |
|--------------------------------------------------|------------------------|
| 1.1 Product Introduction                         | 4                      |
| 1.2 Packaging Contents                           | 5                      |
| 1.3 Description of Product Functions             | 6                      |
| 1.4 Network Configuration                        | 8                      |
| 2. Multi User CPE Connection                     |                        |
| 2.1 Wired Connection                             | 10                     |
| 2.2 WiMAX Wired Connection (CPE)                 | 12                     |
| 3. PC Configuration                              |                        |
| 3.1 Windows 98/ME Setup                          | 14                     |
| 3.2 Windows 2000 Setup                           | 18                     |
| 3.3 Windows XP Setup                             | 22                     |
| 4. MULTI USER CPE Internet Confi<br>Setup Wizard | guration with Internet |
| 4.1 MULTI USER CPE built-in Web Server Act       | cess 29                |
| 5. Multi User CPE WiMAX Connecti                 | on and Setun           |
| 5.1 IP Address Setup                             | 33                     |
| 5.2 WiMAX Modem Setup                            |                        |
| 5.3 Modem Status Information                     | 35                     |
| 6. Multi User CPE WAN Connection                 | and Setup              |
| 6.1 IP Address Setup                             | 36                     |
| 6.2 MAC Address Setup                            | 37                     |
| 6.3 WAN Status Information                       | 38                     |

# 7. Multi User CPE LAN Setup

|   | 7.1 DHCP Server Setup                        | 39 |
|---|----------------------------------------------|----|
|   | 7.2 MAC Address Setup                        | 40 |
|   | 7.3 LAN Status Information                   | 41 |
| 8 | 3. Application Support Setup                 |    |
|   | 8.1 Firewall Setup                           | 42 |
|   | 8.2 Firewall regulation Setup(Filter)        | 43 |
|   | 8.3 Port Forwarding                          | 44 |
|   | 8.4 Port Trigger                             | 45 |
|   | 8.5 DMZ Setup                                | 46 |
|   | 8.6 UPnP Setup                               | 47 |
|   | 8.7 VPN Passthrough Setup                    | 48 |
|   | 8.8 QoS Setup                                | 49 |
|   | 8.9 DDNS Setup                               | 50 |
| 9 | 9. Switch Setup                              |    |
|   | 9.1 Switch Basic Setup                       | 51 |
|   | 9.2 Switch Advanced Setup                    | 52 |
|   | 9.3 Switch Status Information                | 50 |
| 1 | 0. Administrator Function Setup              |    |
|   | 10.1 Administrator Password Setup 5          | 51 |
|   | 10.2 Setup :                                 | 52 |
|   | 10.3 Firmware Upgrade :                      | 53 |
| 1 | <b>1. WCM</b>                                |    |
|   | 11.1 Software Installation 5                 | 54 |
|   | 11.2 How to use WCM 5                        | 56 |
| 1 | 2. References                                |    |
|   | 12.1 LAN CABLE Standard Materials 6          | 3  |
|   | 12.2 IP Router PING Test Method 6            | 4  |
|   | 12.3 Product Specifications 6                | 5  |
|   | 12.4 Troubleshooting 66                      | 5  |
|   | 12.5 Product Warranty and Customer Support 6 | 58 |

# **1.** Multi User CPE Configuration and Connection

#### **1.1 Product Introduction**

This product receives external WiMAX signals to construct in-building infrastructure on WiMAX network and is covered by Ethernet network internally. The product serves as a relay as well as a USB Modem and an internet router.

But the product is purposed to supply to users, focusing on a relay part rather than a modem. It is also a wired and wireless internet router which allows several systems to use one internet address supplied by high-speed internet service provider.

| Function                       | Features                                                                               |
|--------------------------------|----------------------------------------------------------------------------------------|
| IEEE802.16e WiMAX<br>Support   | Wave1 = DL : 10Mbps / UL : 4Mbps                                                       |
| IEEE802.3u Ethernet<br>Support | 10/100Mbps wired LAN connectable                                                       |
| WAN Port                       | ADSL, VDSL, Cable, LAN mode supportable to 10/100Mbps WAN                              |
| LAN Port                       | 4 Port 10/100Mbps Ethernet Switch built-in                                             |
| Cable Auto Sense               | Straight (Direct) or Cross Cable auto sensing                                          |
| NAT function                   | Possible of max. 253 wired and wireless PC connections and internet router*            |
| QoS function                   | Ensures/Limits speed by PC connected to router                                         |
| VPN Server function            | Possible of VPN access to internal network inside the router from<br>external Internet |
| Internet Wizard                | Simple internet connection support                                                     |
| Firewall function              | Manages basic firewall and IP/Port/Mac-based access                                    |
| DDNS function                  | Converts the WAN IP address of router to domain URL **                                 |
| VLAN function                  | Possible of logically segmenting LAN, independent of physical configuration            |

#### ◎ Functional Features

# **1.2 Packaging Contents**

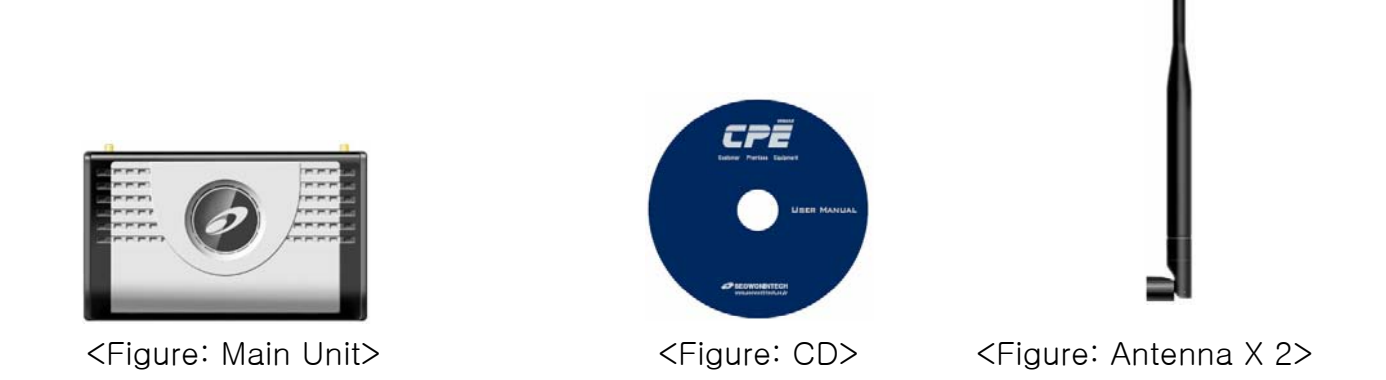

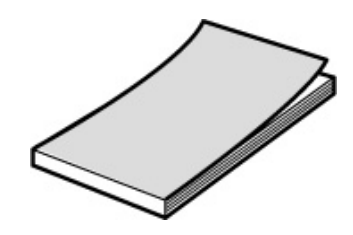

<Figure: Quick Guide>

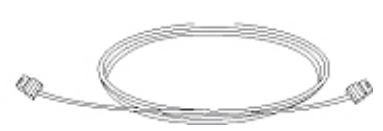

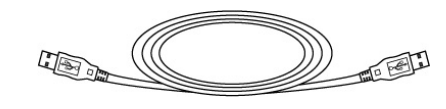

<Figure: UTP Cable>

<Figure: USB Cable>

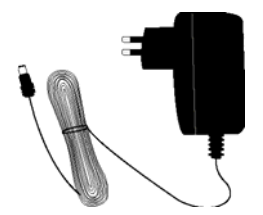

<Figure: Adapter>

# **1.3 Description of Product Function**

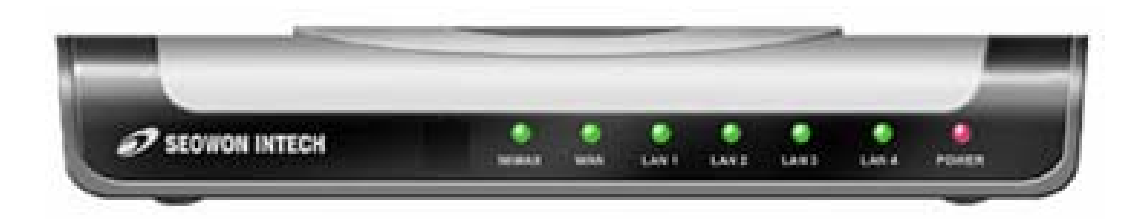

#### <Figure: MULTI USER CPE Front LED part>

| LED Indicator | Function                                                              |
|---------------|-----------------------------------------------------------------------|
| PWR           | Power Supply status (On at Power ON)                                  |
| WiMAX         | Flashing at normal operation (Repeatedly ON/OFF at 0.1 sec intervals) |
| WAN           | ON when connected to modem, Flashing at communication                 |
| LAN 1~4       | ON when connected to PC, Flashing at communication                    |

Multi User CPE Lateral side

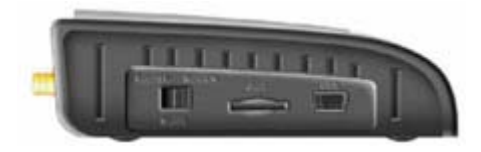

Description

| ltem                             | Details                                                                                                    |
|----------------------------------|----------------------------------------------------------------------------------------------------|
| Mode Switch<br>-Router<br>-Modem | : Default Setting; Main function Mode;<br>Mode for WiMAX, general router function<br>: WiMAX Modem dedicated Mode; If MULTI<br>USER CPE has no Power, you can use<br>WiMAX Modem function by using the USB<br>power of external PC. |
| USIM                             | Slot for SIM Card when SIM authentication required                                                                                                    |
| USB                              | Uses external PC power; Port used when<br>using WiMAX Modem's sole function                                                                                                    |

### **1.3 Description of Product Function**

MULTI USER CPE Rear Side

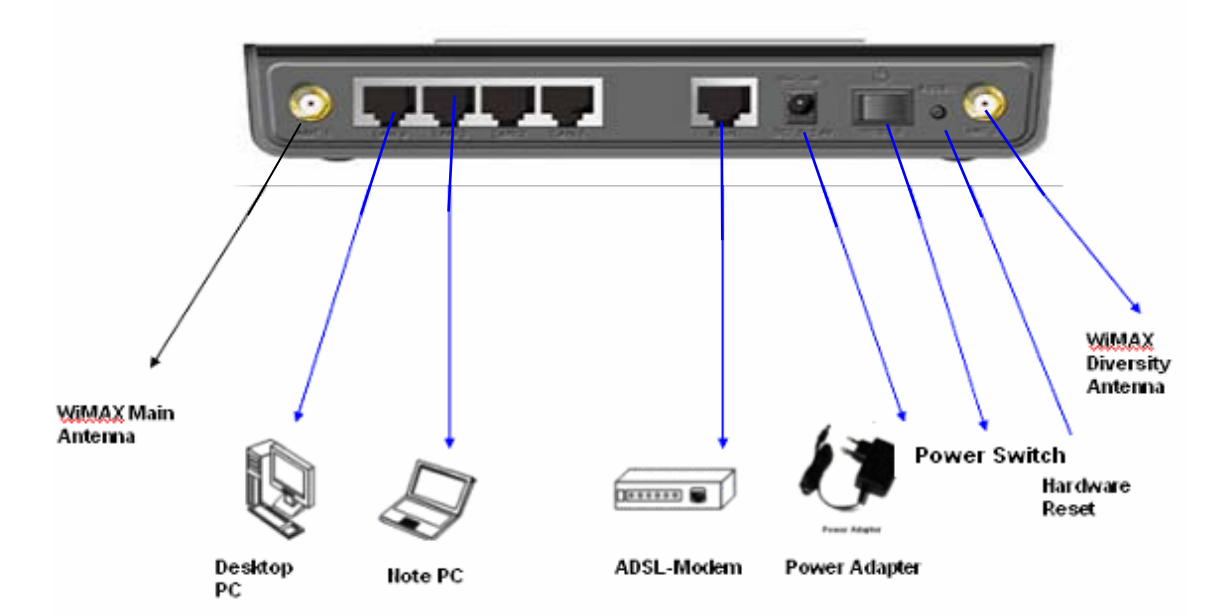

Description

| Item                | Details                                                                                                    |
|---------------------|----------------------------------------------------------------------------------------------------|
| External<br>Antenna | ANT1: WiMAX Diversity<br>ANT2: WiMAX Main<br>Separable external antenna<br>User external type antenna attachable<br>* Antenna Classification<br>- 5: 2.5GHz |
| Power S/W           | Power On/Off Switch (On/Off by pressing right or left)                                                                                                    |
| DC IN               | Power Adapter connection (DC 7.5V ~ 24V)                                                                                                    |
| WAN                 | External modem connection port                                                                                                    |
| LAN 1~4             | PC or Hub connection                                                                                                    |
| RESET               | System Reset                                                                                                    |

[Note] If you lost LOGIN password for router or IP address after change, use the Reset switch to restore its 7 original Factory Default settings.

# **1.4 Network Configuration**

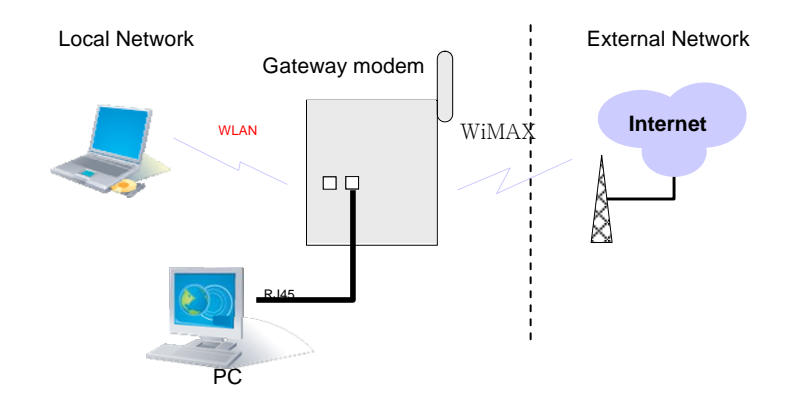

<MULTI USER CPE Connection Example>

To Verify normal operation of router LEDs

You have to check if each LED of the router operates properly after connecting router, modem, and PC with LAN cable as follows:

| -     |                                                   |                                               |
|-------|---------------------------------------------------|-----------------------------------------------|
| Øs    |                                                   | WIN LANT LANS LANS LANK PLANER                |
| LED   | Normal Operation                                  | Actions to be taken at failure                |
| PWR   | ON when connecting adapter                        | Check for adapter power failure               |
| WiMAX | Flashing at 0.1 sec intervals in normal operation | Check if wireless module is attached          |
| WAN   | ON when cable is connected normally               | Check cable connection and modem power supply |
| LAN   | ON when cable is connected normally               | Check cable connection and PC power supply    |

### **1.4 Network Configuration**

If LED light is not in "normal operation", check if there is any failure according to actions to be taken. Install a router after connecting to network.

" If normal connection between router and PC is checked, you have to set up PC and router.

" PC setup is to control network option such as Win98/2000/XP to enable to use Internet on condition that PC is connected to router. It is progressed by referring to Chapter II, depending on OS type.

Router setup is to connect a router to Internet, which is suitable for the Internet line type that is connected to router. It is progressed by referring to Chapter III, depending on Internet type.

# **2.** Multi User CPE Connection

#### 2.1 Wired Connection (WAN)

1) Connecting Power Adapter

Connect Power Adapter to AC terminal and then connect DC connector.

When turning the power switch on, only Power LED keeps lighting up and all other lamps are turned ON

for about 1 second and then OFF.

When booting is completed, WiMAX lamps of **MULTI USER CPE** are flashing at about 0.1 sec intervals.

Always use the rated adapter of the product for a router. If not, it may cause malfunction and damage.

#### 2) Connecting Modem

Connect the LAN terminal of modem (varies depending on modem) and the WAN terminal of **MULTI USER CPE**.

(In case of LAN mode Internet service, there is no modem but a LAN line from wall outlet. Connect the LAN line of wall outlet to the WAN terminal.)

In case of internal modem, contact to the Internet service provider so as to replace it with an external

type modem.

When LAN line is normally connected, the WAN lamp is ON, and flashing if there is any communication.

#### 3) Connecting PC

Connect the LAN card of PC or the LAN port of motherboard to the router LAN  $1\sim4$ . When connected normally, the appropriate LAN lamp is turned ON.

#### 4) Connecting Hub

- To connect more than 4 PCs, do through Hub.
- Connect the LAN port of HUB and one of the router LAN 1~4.
- If connected normally, the LAN lamp and the lamp of the port connected to HUB are turned ON.

#### [Note]

\* If connected to the UP-LINK of HUB, you cannot use the next port to UP-LINK.

\* HUB and router connect to one port only. They cannot be used for more than 2 connections.

\* Since this product has the cable auto sensing function, direct (straight) and cross cables can be freely used when connecting LAN or WAN port.

# 2.1 Wired Connection (WAN)

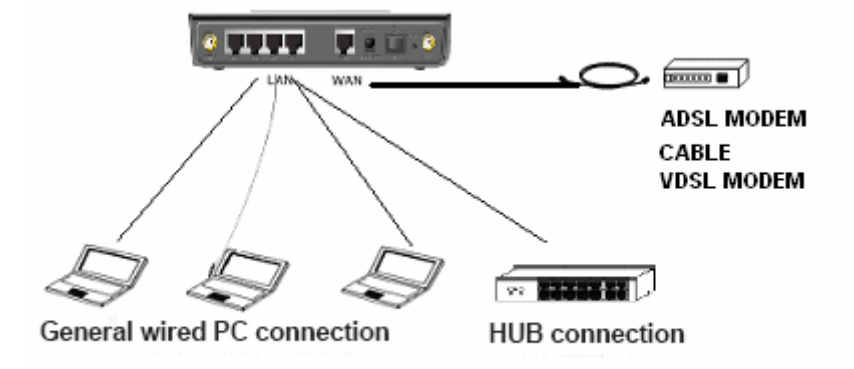

<Modem, Router, Wired (PC or HUB) connection>

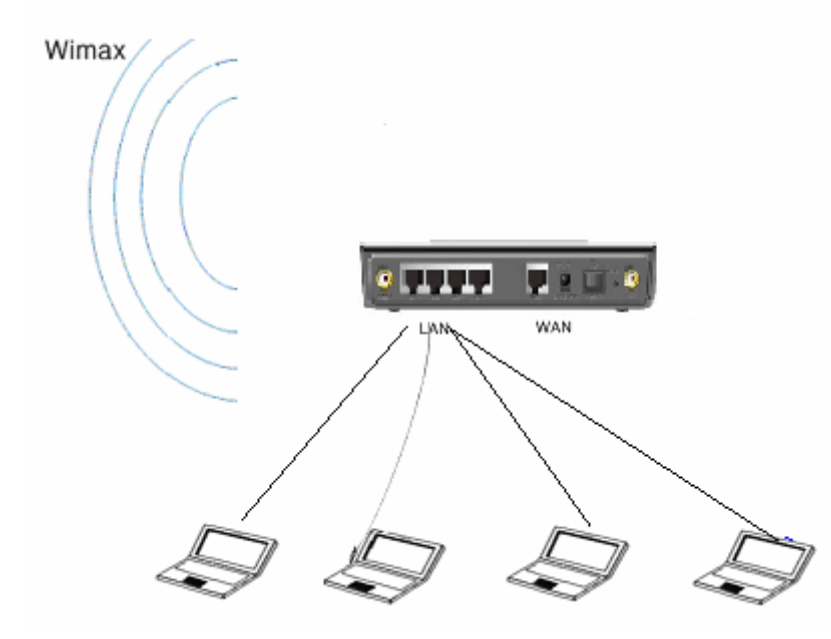

# **3.** PC Configuration

This chapter describes how to set up PC network environment by connecting to MULTI USER CPE according to Windows operating system.

To use Internet under operating system such as Windows, the protocol called 'TCP/IP' is required.

For normal use of MULTI USER CPE, you have to set up the TCP/IP protocol normally. In general, the condition Windows is installed first in PC is the condition router can be used, in which no separate TCP/IP setup is required.

As a computer used in ADSL service environment may have problem in the router environment if ADSL access program (PPPoE access program) is installed, delete this and then set the network environment according to the instructions of this chapter.

- In case of Windows 98/ME/2000, delete the ADSL access program installed separately

- In case of Window XP, delete the broadband connection installed

In case of the computer used in the internet service environment of LAN mode, VDSL mode, IP-ADSL mode, and cable modem mode, you can directly connect it to a router to use without changing the Windows configuration separately.

This procedure is to restore your Windows 98/ME TCP/IP settings to default values. If Windows is installed in your PC for the first time, there is no change and check if all values are normal as the following: After completing the TCP/IP setup of your PC, connect PC and **MULTI USER CPE** with a LAN cable according to the instructions of Chapter 2 (STEP II) and turn the MULTI USER CPE on before Windows setup in order to check if IP address is being given automatically in the MULTI USER CPE. Click the Windows Start button and select Settings >> Control Panel on the menu. Double-click the Network icon on the Control Panel window.

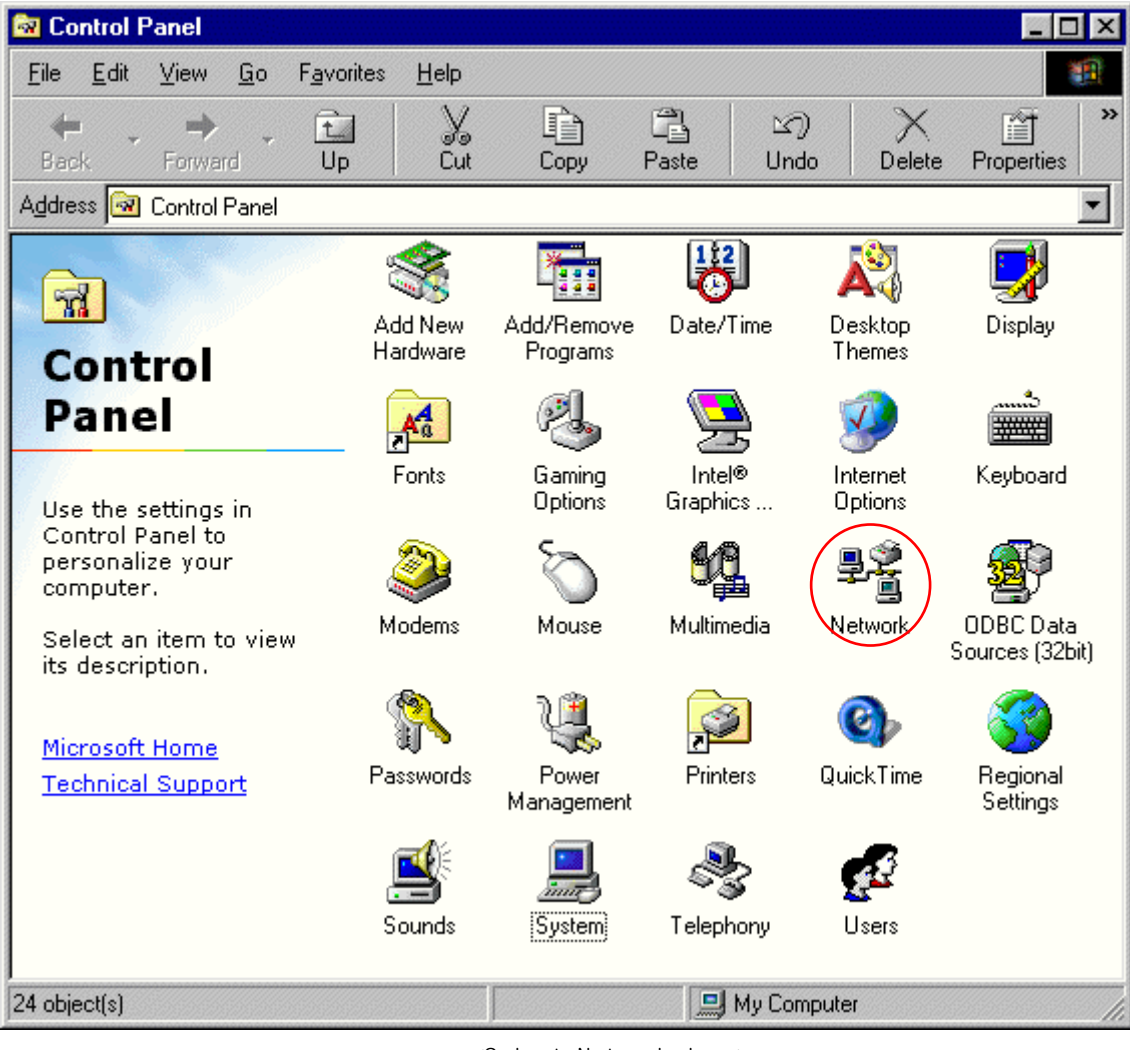

<Select Network Icon>

| Network ? 🗙                                                                                         |
|----------------------------------------------------------------------------------------------------|
| Configuration   Identification   Access Control                                                     |
|                                                                                                    |
| The following network components are installed:                                                     |
| Elient for Microsoft Networks                                                                       |
| III Intel(R) PRO/100+ Management Adapter                                                            |
| TCP/IP -> Dial-Up Adapter                                                                           |
| G TCP/IP -> Intel(R) PRU/100+ Management Adapter                                                    |
| Add Remove Properties                                                                               |
| Client for Microsoft Networks                                                                       |
| Description<br>TCP/IP is the protocol you use to connect to the Internet and<br>wide-area networks. |
| OK Cancel                                                                                           |

| TCP/IP Properties                                                                 |                                                                                          | ? ×                                                              |
|-----------------------------------------------------------------------------------|------------------------------------------------------------------------------------------|------------------------------------------------------------------|
| Bindings<br>DNS Configuration                                                     | Advanced Gateway WINS Config                                                             | NetBIOS  <br>guration IP Address                                 |
| An IP address can<br>If your network doo<br>your network admi<br>the space below. | be automatically assigned<br>as not automatically assign<br>nistrator for an address, ar | I to this computer.<br>I IP addresses, ask<br>Id then type it in |
| • Obtain an IP                                                                    | address automatically                                                                    | >                                                                |
| C Specify an IF                                                                   | address:                                                                                 |                                                                  |
| [P Address:                                                                       |                                                                                          |                                                                  |
| S <u>u</u> bnet Mas                                                               | k: .                                                                                     |                                                                  |
|                                                                                   |                                                                                          |                                                                  |
|                                                                                   |                                                                                          |                                                                  |
|                                                                                   |                                                                                          |                                                                  |
|                                                                                   |                                                                                          |                                                                  |
|                                                                                   | OK                                                                                       | Cancel                                                           |

< Select TCP/IP >

- < Select Obtain an IP address automatically >
- Remove all gateways installed in Gateway. ...
- Choose "Disable DNS" from DNS Configuration.

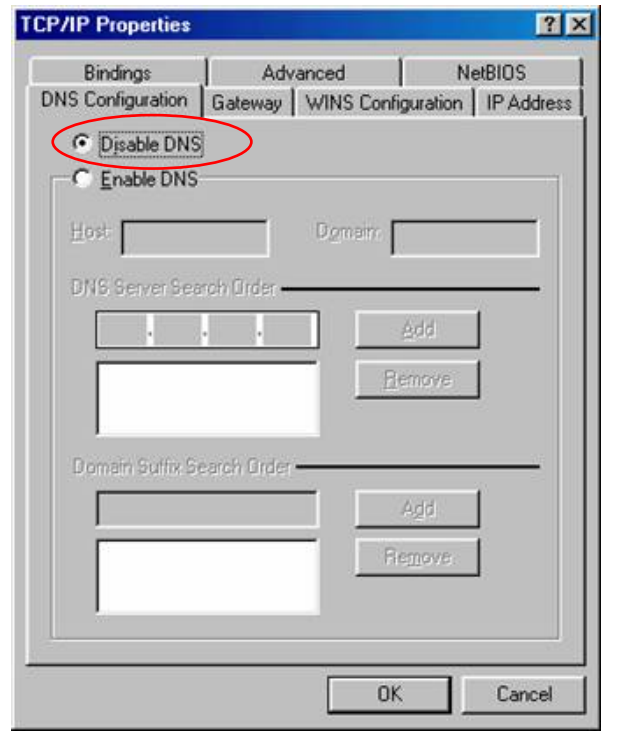

<Chosse 'Disable DNS' >

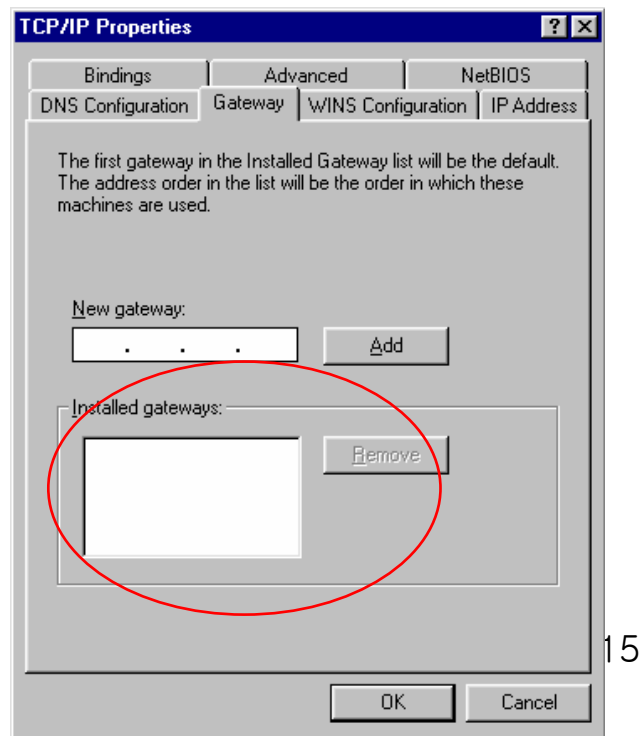

<Remove all Gateway items>

- When IP Address, Gateway, DNS Configuration setups are completed, click on 'OK' to close the TCP/IP Properties dialog box. When "Network" window is displayed, click 'OK' again.
- In case of Windows 98, the system restarts automatically when network related setup is changed.
  - When the 'Change System Setup' screen pops up, click 'Yes' to restart Windows.

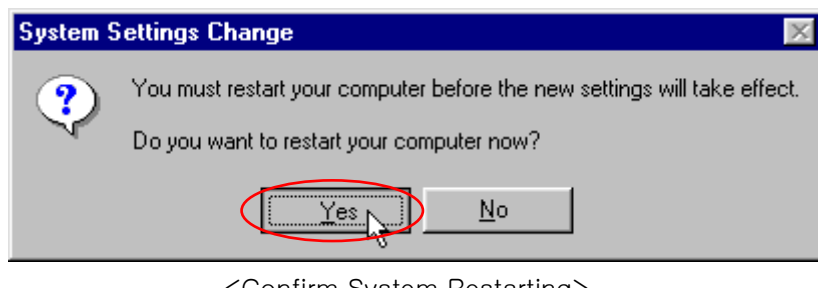

<Confirm System Restarting>

- When the PC is restarted, MULTI USER CPE assigns the IP address automatically. For automatic assignment, PC and **MULTI USER CPE** should be connected by LAN cable. If cable is not connected, connect a cable and then restart the PC.

- For automatic assignment of IP address, you can check it by using winipcfg program. Click the Windows Start button, and then select Run menu and enter "winipcfg" in the Open box, and click on 'OK' button.

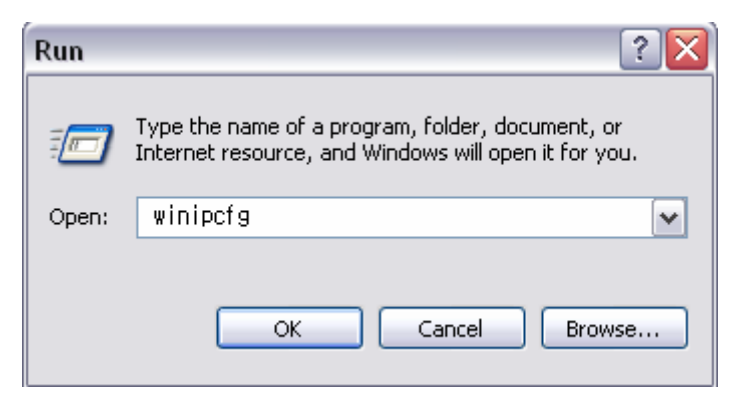

<Run winipcfg >

Select LAN card adapter used by connecting the router from the winipcfg IP Configuration window (Select NDIS 5.0 or the appropriate LAN card. Do not select PPP adapter) to check if the IP address of your PC is assigned to the value between 192.168.1.10 and 192.168.1.60 automatically. If you cannot see other LAN card than PPP adapter being used, you have to reinstall a LAN card driver. (Select LAN Card, click "Disconnect" and then "All Create" or "All Update" button to check IP assignment.)

[Note] All PCs connected to MULTI USER CPE will get each of assigned IP addresses respectively.

| 1P Configuration             |                                      |
|------------------------------|--------------------------------------|
| Ethernet Adapter Information |                                      |
|                              | PPP Adapter.                         |
| Adapter Address              | 00-52-00-01-19-A2 Select             |
| IP Address                   | 192.168.1.10                         |
| Subnet Mask                  | 255.255.255.0                        |
| Default Gateway              | 192.168.1.1                          |
| OK B                         | eleage Renew                         |
| Release All Re               | me <u>w</u> All <u>M</u> ore Info >> |

< Check IP Address >

Select LAN Card: Select NDIS 5.0 or the appropriate LAN card Adapter Address: Different values on each adapter, ignorable IP Address: 192.168.1.10 ~ 192.168.1.60 Subnet Mask: 255.255.255.0 Default Gateway: 192.168.1.1

[Note] If the IP address of PC is not assigned automatically, check the following and restart PC to check if the IP address is assigned.

- Connect a LAN cable between PC and MULTI USER CPE

- Check TCP/IP setup details

To use Internet after completion of PC setup, refer to Chapter IV and set the WAN port of MULTI USER CPE to connect to the Internet. Since Internet connection setup is made by **MULTI USER CPE**, you don't need to set up in all PCs but do just once.

This procedure is to restore Windows 2000's TCP/IP setup to default values. If Windows is not installed for the first time in PC or Internet is not operated properly, check all values are normal according to the following.

After completing the TCP/IP setup of PC, to check if IP address is obtained from MULTI USER CPE automatically, connect PC and MULTI USER CPE with a LAN cable according to the instructions of Chapter II and keep MULTI USER CPE turned on before Windows setting up. Click on the Windows Start button, select Settings >> Control Panel on the menu and then double-click the "Network Connections" icon.

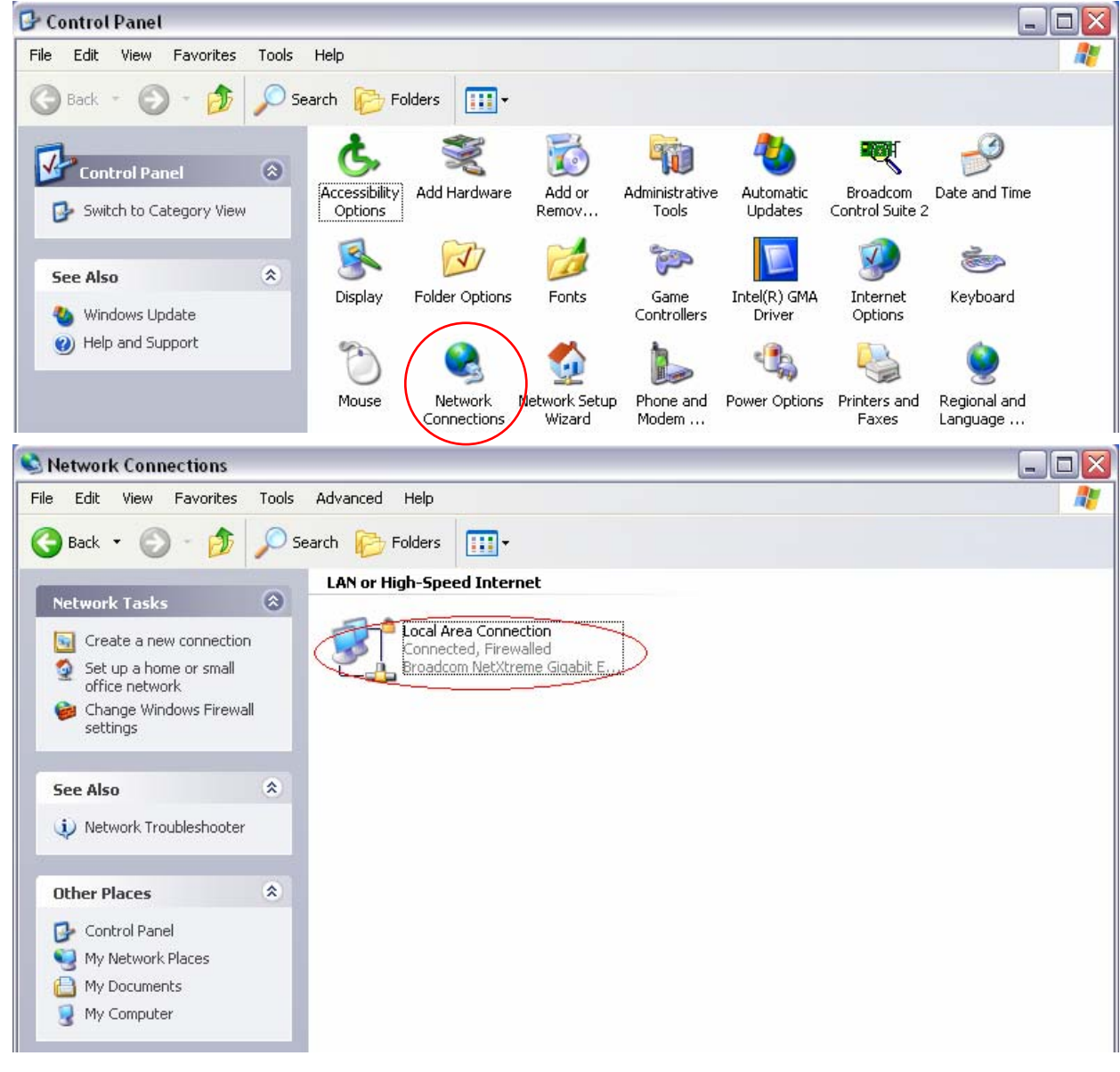

<Double-click the Local Area Connection >

- Click Properties from the Local Area Connection window.

- Double-click Internet Protocol (TCP/IP) from the Properties window.

| 🕹 Local Area Connection Properties 🛛 🔹 🔀                                                                                                    | Internet Protocol (TCP/IP) Properties 🔹 👔 🔀                                                                                                    |
|----------------------------------------------------------------------------------------------------|----------------------------------------------------------------------------------------------------|
| General Authentication Advanced                                                                                                    | General Alternate Configuration                                                                                                    |
| Connect using:<br>Broadcom NetXtreme Gigabit Etherne Configure                                                                                                    | You can get IP settings assigned automatically if your network supports<br>this capability. Otherwise, you need to ask your network administrator for<br>the appropriate IP settings. |
| This connection uses the following items:                                                                                                    | Obtain an IP address automatically                                                                                                    |
| Client for Microsoft Networks                                                                                                    | O Use the following IP address:                                                                                                    |
| 🛛 🗹 🜉 File and Printer Sharing for Microsoft Networks                                                                                                    | IP address:                                                                                                    |
| Gos Packet Scheduler      Gos Packet Scheduler      Gos Packet Sc | Subnet mask:                                                                                                    |
|                                                                                                    | Default gateway:                                                                                                    |
| Install Uninstall Properties                                                                                                    | Obtain DNS server address automatically                                                                                                    |
| Description                                                                                                    | Use the following DNS server addresses:                                                                                                    |
| Transmission Control Protocol/Internet Protocol. The default<br>wide area network protocol that provides communication                                                                                                    | Preferred DNS server:                                                                                                    |
|                                                                                                    | Alternate DNS server:                                                                                                    |
| Show icon in notification area when connected                                                                                                    |                                                                                                    |
| Notify me when this connection has limited or no connectivity                                                                                                    | Advanced                                                                                                    |
| OK Cancel                                                                                                    | OK Cancel                                                                                                    |

<Double-click TCP/IP>

<Select "Obtain an IP address automatically" "Obtain DNS server address automatically" and click OK>

- After completion of setup, click OK button and close all of Network Connections windows.

- When TCP/IP setup is completed, IP address is automatically assigned by **MULTI USER CPE**. For automatic assignment, PC and **MULTI USER CPE** should be connected with a LAN cable. If it is not connected with a cable, connect the cable and restart the PC.

You can check the automatic IP address assignment by using the ipconfig command from Command Prompt.
To run the Command Prompt, click the Start button on the lower left corner of Windows screen and click Run to enter "cmd" in the Open box, and then click OK button.

| Run   | ? 🔀                                                                                                    |
|-------|----------------------------------------------------------------------------------------------------|
|       | Type the name of a program, folder, document, or<br>Internet resource, and Windows will open it for you. |
| Open: | cmd                                                                                                    |
|       | OK Cancel Browse                                                                                         |

<Run cmd>

When the Command Prompt runs, enter the "ipconfig" command to verify IP address, Subnet mask, and Gateway, which are automatically assigned to PC.

[Note] All PCs connected to MULTI USER CPE will get each of assigned IP addresses respectively.

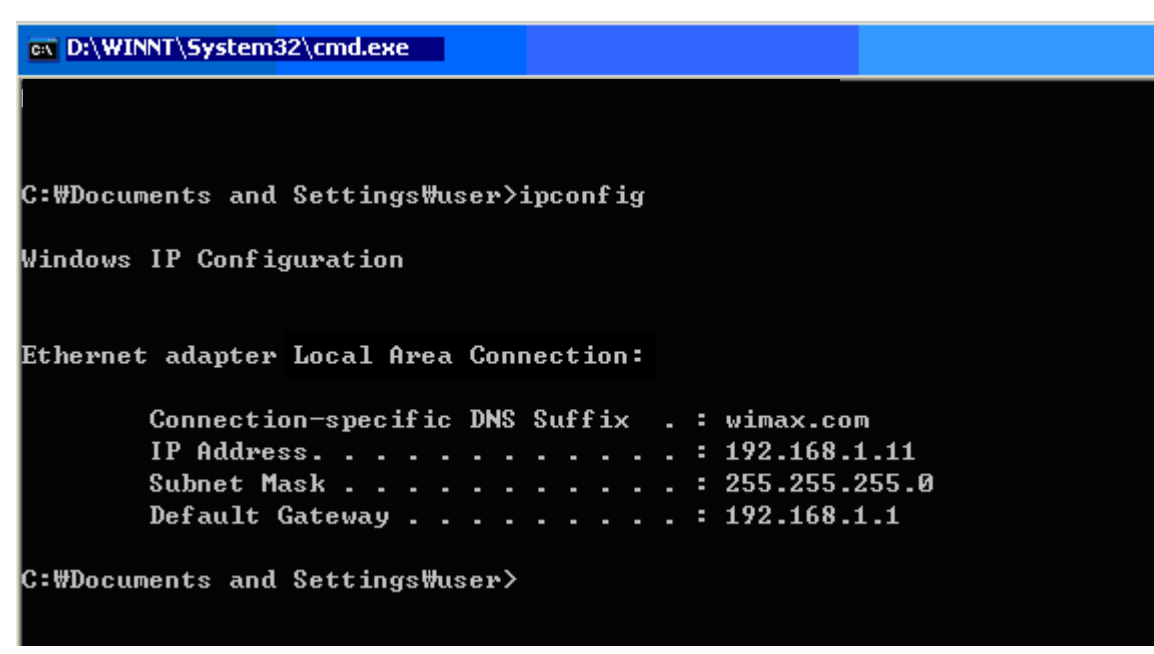

<Verify IP address>

IP Address: 192.168.1.10~60 Subnet Mask: 255.255.255.0 Default Gateway: 192.168.1.1

[Note] If IP address is not assigned normally, check the following and restart PC so as to check if the IP address is assigned.

- LAN cable connection between PC and MULTI USER CPE
- Check TCP/IP setup details
- Whether or not to remove ADSL access program

To use Internet after completion of PC setup, refer to Chapter IV and set the WAN port of **MULTI USER CPE** to connect to the Internet. Since Internet connection setup is made by router, you don't need to set up in all PCs but do just once.

This procedure is to restore Windows XP's TCP/IP setup to default values. If Windows is installed for the first time in PC, there is no change and check all values are normal according to the following.

After completing the TCP/IP setup of PC, to check if IP address is obtained from MULTI USER CPE automatically, connect PC and MULTI USER CPE with a LAN cable according to the instructions of Chapter 2 and keep MULTI USER CPE turned on before Windows setting up.

-Click on the Windows Start button, select Settings >> Control Panel on the menu.

- Double-click the "Network Connection" icon on the Control Panel.

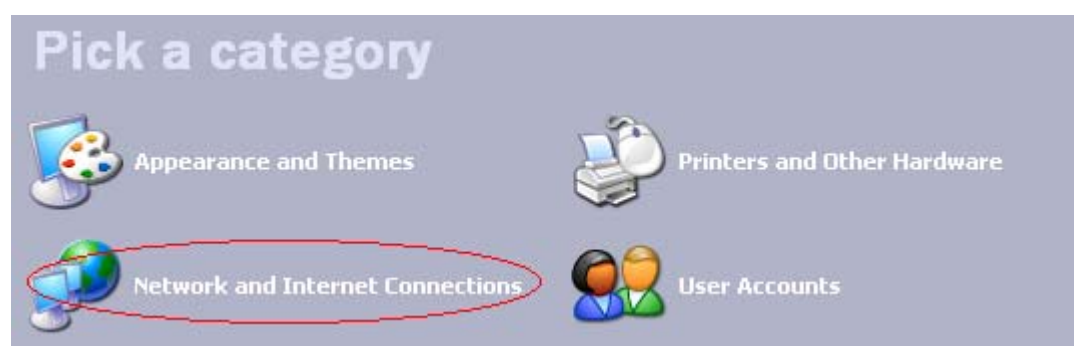

<Double-click the Network and Internet Connections > ...

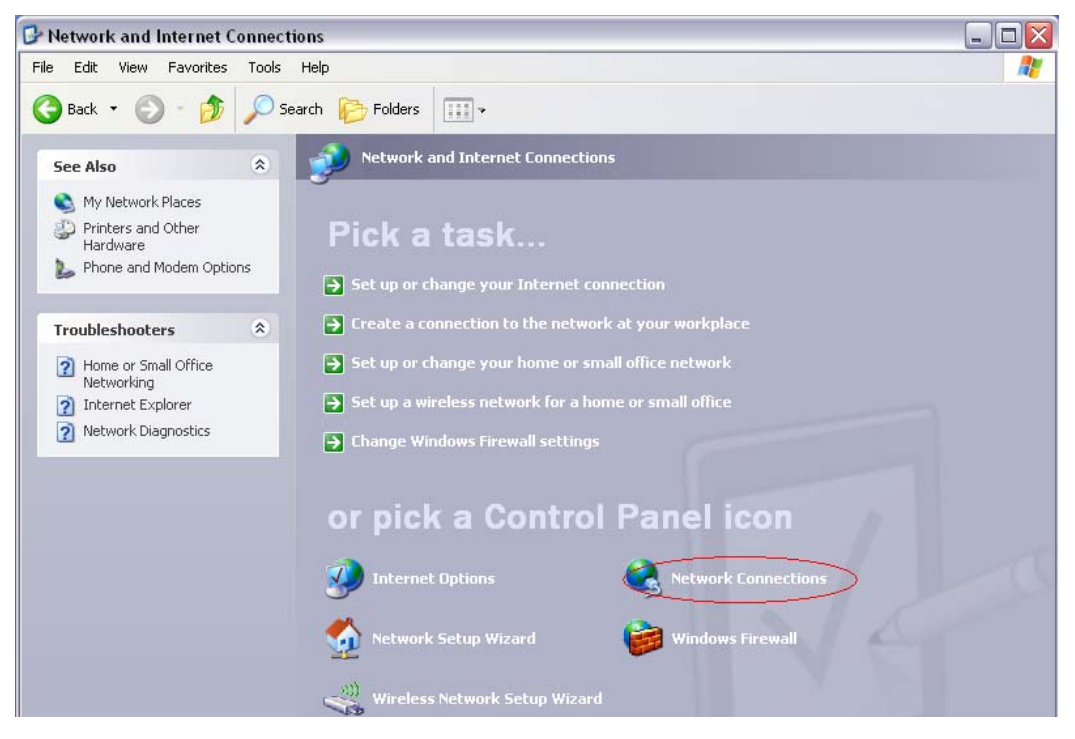

<Double-click the Network Connection>

- Double-click the Local Area Connection from the Network Connection to select.

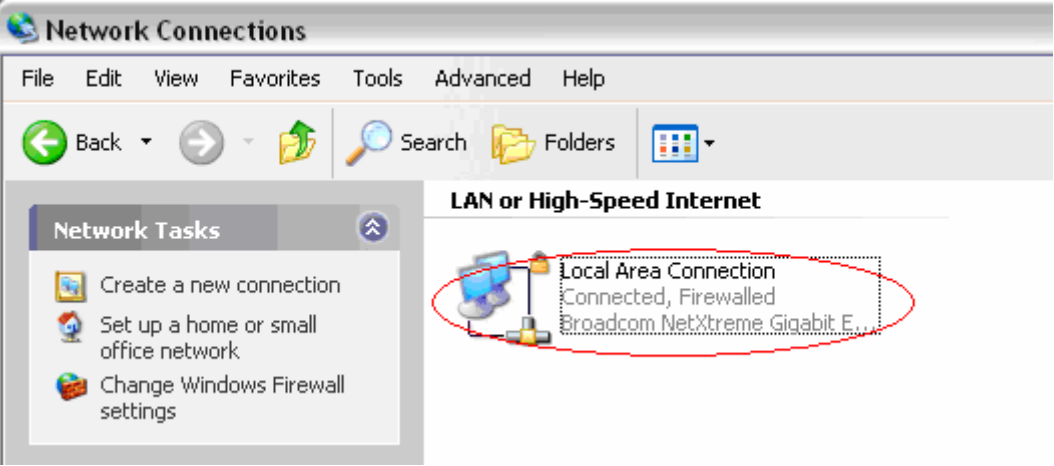

<Double-click the Local Area Connection>

- Click Properties in the Local Area Connection Status to select.

| 🕹 Local Area Cor | nnection Status | ? 🔀        |
|------------------|-----------------|------------|
| General Support  |                 |            |
| Connection       |                 |            |
| Status:          |                 | Connected  |
| Duration:        |                 | 00:33:30   |
| Speed:           |                 | 100.0 Mbps |
| - Activity       | Sent —          | - Received |
| Packets:         | 6'278           | 9'180      |
| Properties       | Disable         |            |
|                  |                 | Close      |

23

<Double-click Properties>

- Double-click Internet Protocol (TCP/IP) and then select the Obtain an IP address automatically and Obtain a DNS Server address automatically.

| Local Area Connection Properties 🛛 👔 🔀                                                                                                    | Internet Protocol (TCP/IP) Properties                                                                                                    |
|----------------------------------------------------------------------------------------------------|----------------------------------------------------------------------------------------------------|
| eneral Authentication Advanced                                                                                                    | General Alternate Configuration                                                                                                    |
| Connect using: Broadcom NetXtreme Gigabit Etherne Configure                                                                                                    | You can get IP settings assigned automatically if your network supports<br>this capability. Otherwise, you need to ask your network administrator for<br>the appropriate IP settings. |
| This connection uses the following items:                                                                                                    | Obtain an IP address automatically                                                                                                    |
| Client for Microsoft Networks                                                                                                    | Use the following IP address:                                                                                                    |
| File and Printer Sharing for Microsoft Networks                                                                                                    | IP address:                                                                                                    |
| Reversion of the second second s | Subnet mask:                                                                                                    |
|                                                                                                    | Default gateway:                                                                                                    |
| Description                                                                                                    | Obtain DNS server address automatically                                                                                                    |
| Transmission Control Protocol/Internet Protocol. The default<br>wide area network protocol that provides communication<br>across diverse interconnected networks.                                                                                                    | O Use the following DNS server addresses:<br>Preferred DNS server:                                                                                                    |
| Show icon in notification area when connected                                                                                                    | Alternate DNS server:                                                                                                    |
| Notify me when this connection has limited or no connectivity                                                                                                    | Advanced                                                                                                    |
| OK. Cancel                                                                                                    | OK Cance                                                                                                    |

'Obtain a DNS Server address automatically' and click OK>

After completion of setup, click OK button and close all of Local Area Connection Properties windows.
 When TCP/IP setup is completed, IP address is automatically assigned by MULTI USER CPE. For automatic assignment, PC and MULTI USER CPE should be connected with a LAN cable. If it is not connected with a cable, connect the cable and restart the PC.

- You can check the automatic IP address assignment by using the ipconfig command from Command Prompt.

- To run the Command Prompt, click the Start button on the lower left corner of Windows screen and click Run to enter "cmd" in the Open box, and then click OK button.

| Run   | ? 🔀                                                                                                    |
|-------|----------------------------------------------------------------------------------------------------|
| -     | Type the name of a program, folder, document, or<br>Internet resource, and Windows will open it for you. |
| Open: | cmd                                                                                                    |
|       | OK Cancel Browse                                                                                         |
|       | <run cmd=""></run>                                                                                       |

- When the Command Prompt runs, enter the "ipconfig" command to verify IP address, Subnet mask, and Gateway, which are automatically assigned to PC.

[Note] All PCs connected to MULTI USER CPE will get each of assigned IP addresses respectively.

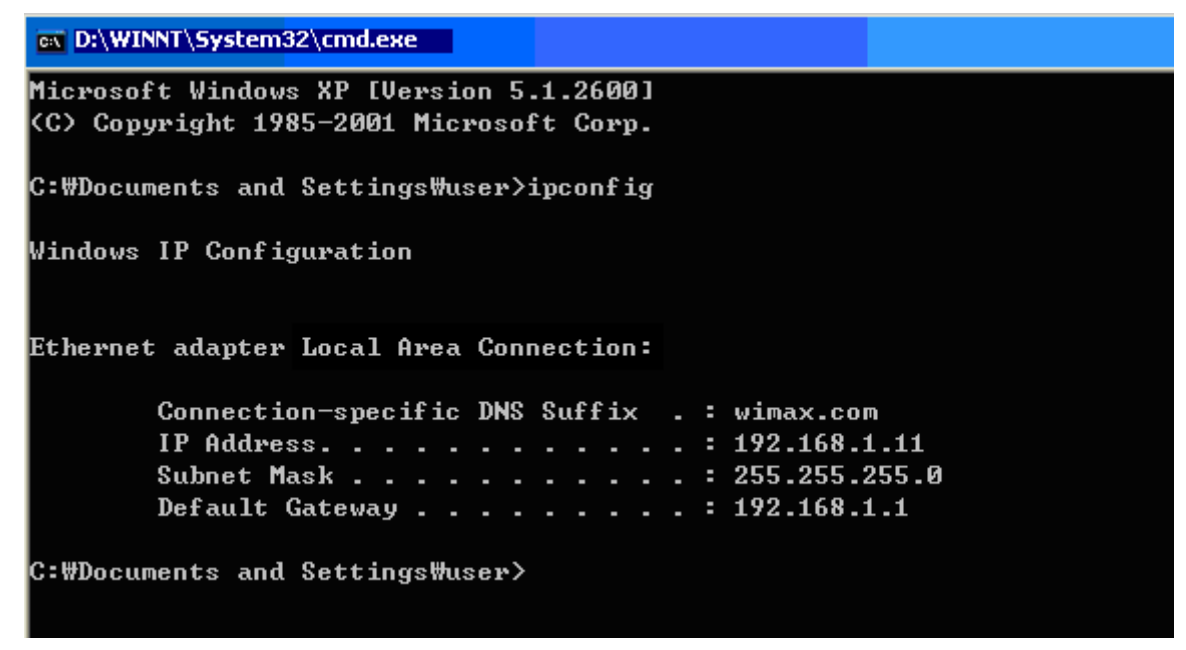

<Verify IP address>

IP Address: 192.168.1.10 ~ 60 Subnet Mask: 255.255.255.0 Default Gateway: 192.168.1.1

[Note] If IP address is not assigned normally, check the following and restart PC so as to check if the IP address is assigned.

- -LAN cable connection between PC and MULTI USER CPE
- Check TCP/IP setup details
- Whether or not to remove ADSL access program (Broadband Connection icon)

To use Internet after completion of PC setup, refer to Chapter IV and set the WAN port of **MULTI USER CPE** to connect to the Internet. Since Internet connection setup is made by router, you don't need to set up in all PCs but do just once.

[Note] How to remove Internet access program when using ADSL.

#### (Windows 98/ME, 2000)

In case of PPPoE connection mode, automatic running of access program while on Internet Explorer can cause no appearance of setup screen. In this case, always delete the connection icon that executes the program automatically.

For users of PPPoE mode ADSL, if the access program is not removed from the Add/Remove Programs or it is hard to find the program, click Tools on Internet Explorer >> Internet Option >> Connection and then "remove" the icon of ADSL and VPN (Virtual Private Network) Connection.

| Internet Options                                                                                                    | ? ×          |
|----------------------------------------------------------------------------------------------------|--------------|
| General Security Content Connections Programs                                                                                                   | Advanced     |
| Use the Internet Connection Wizard to connect your computer to the Internet.                                                                    | Setup        |
| Dial-up setting                                                                                                    |              |
| ADSL .                                                                                                    | Add          |
| A PPPOE                                                                                                    | Remove       |
|                                                                                                    | Settings     |
| <ul> <li>Never dial a connection</li> <li>Dial whenever a network connection is not prese</li> <li>Always dial my default connection</li> </ul> | nt           |
| Current Dial-up Connection                                                                                                    | Set Default  |
| Local Area Network (LAN) settings                                                                                                    | LAN Settings |
| OK Can                                                                                                    | el Apply     |

<In case ADSL connection icon exists>

| Internet Options                                                                                                    | ? ×          |
|----------------------------------------------------------------------------------------------------|--------------|
| General Security Content Connections Programs                                                                                                    | Advanced     |
| Use the Internet Connection Wizard to connect your computer to the Internet.                                                                     | Setup        |
| Dial-up settings                                                                                                    |              |
|                                                                                                    | Add          |
|                                                                                                    | Remove       |
|                                                                                                    | Settings     |
| <ul> <li>Never dial a connection</li> <li>Dial whenever a network connection is not presen</li> <li>Always dial my default connection</li> </ul> | ıt           |
| Current None                                                                                                    | Set Default  |
|                                                                                                    |              |
| Local Area Network (LAN) settings                                                                                                    | LAN Settings |
| OK Cance                                                                                                    | el Apply     |

<All telephone line icons are removed>

[Note] How to remove the Windows XP broadband connection when using ADSL.

Double-click the Start on Desktop – Control Panel – Network Connections to pop up. From the Network Connections window, right-click on the icon added in Broadband to "delete". If not deleted, right-click on "Disconnect" and "delete" the icon.

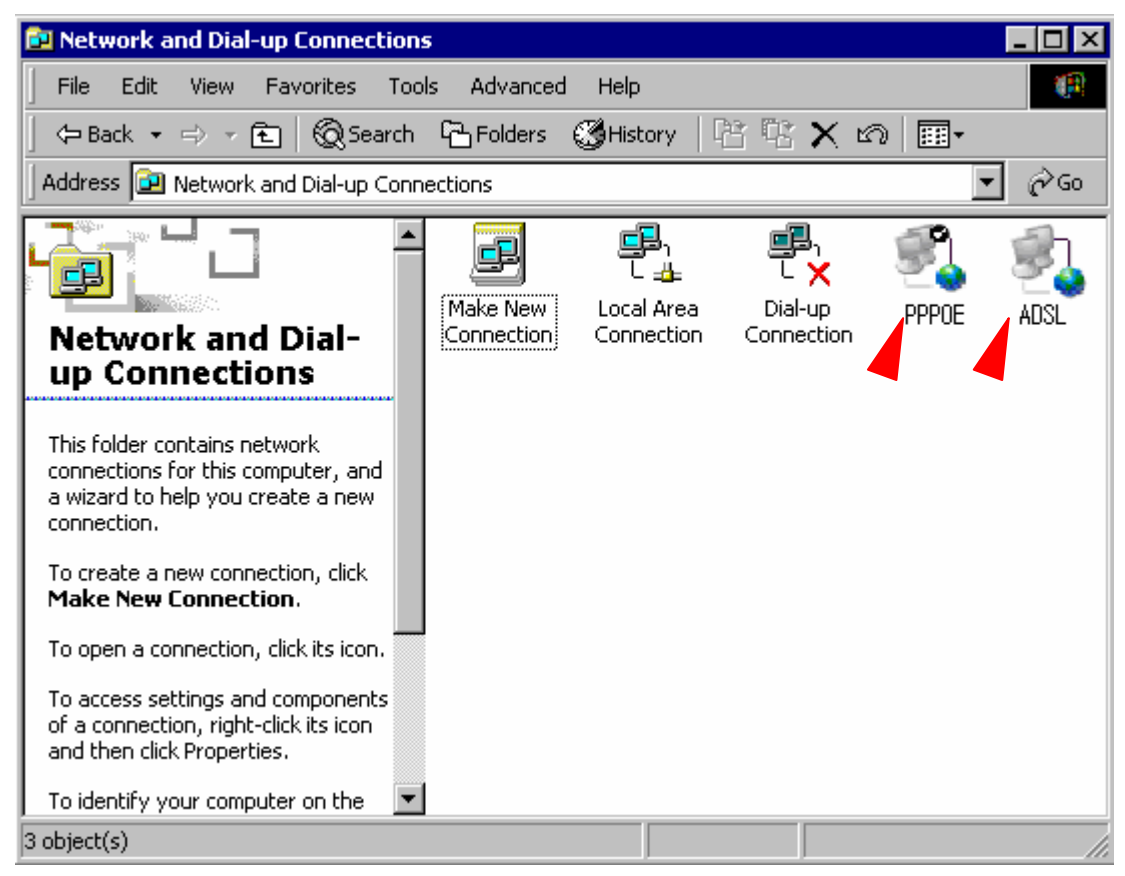

<PPPoE connection icon in Broadband>

# 4. Multi User CPE Internet Connection with Internet Setup Wizard

This chapter describes how to connect **MULTI USER CPE** to Internet. Internet connection setup is made by accessing to internal web setup screen. Therefore, Internet connection setup can be done from one of PCs connected to the **MULTI USER CPE** by executing just once.

To access to the web server built in the MULTI USER CPE, you have to set up PC normally.

For details how to set up PC, refer to Chapter III of this manual.

Internet connection setup is possible through internal web server in the MULTI USER CPE.

The Chapter IV describes how to proceed Internet setup by using this web server.

When completing the setting of PC and **MULTI USER CPE** according to the instructions from Chapter II to Chapter IV, you can use Internet from the PC connected to **MULTI USER CPE**.

In case of the cable modem mode Internet service environment, proceed the Chapter II of this manual and then turn off power to both modem and router. Turn the modem on and next the router on when linked after about 1 minute, then they will be connected without any separate setup.

- It may not connected immediately depending on user environment, and follow the instructions of this Chapter IV.

#### 4.1 Access to the Multi User CPE Built-in Web Server

You can access to the web server built in the MULTI USER CPE, even in the environment not connected to Internet.

To access to the web server, run 😥 Internet Explorer and input 192.168.1.1, the address of **MULTI USER CPE**, in the address box as shown below.

| Address | 192.168.1.1 |
|---------|-------------|
|---------|-------------|

[Note] If PC is connected to the MULTI USER CPE normally but not connected to Internet, only inputting the address of 192.168.1.1 in the address box correctly can lead to be connected to the MULTI USER CPE web server. This function may not operate in specific environment.

Accessing to the ... MULTI USER CPE, the following Login screen will be displayed.

| Connect to 192.1                        | 68.1.1                       | ? 🛛      |
|-----------------------------------------|------------------------------|----------|
|                                         | E E                          | <u>Z</u> |
| <u>U</u> ser name:<br><u>P</u> assword: | 🖸 admin                      | ~        |
|                                         | <u>R</u> emember my password | ancel    |

The default user ID and password are admin, which you can change on the web server.

### 4.2 Running Multi User CPE Internet Setup Wizard

If you click Wizard LINK at the top left from the initial screen of **MULTI USER CPE**, the following screen appears.

|   | <u>VVizard</u> | WiMAX   | WAN               | LAN              | WLAN                 | Application | Switch | Administration |
|---|----------------|---------|-------------------|------------------|----------------------|-------------|--------|----------------|
| 1 |                | Pleases | select your WAN o | connection media | n from the following | j.          |        |                |
|   |                | O Use   | Wired Connection  | n (ADSL/VDSL or  | Cable Modem etc.)    |             |        |                |
|   |                | O Use   | WiMAX Connectio   | ın               |                      |             |        |                |
|   |                |         |                   |                  |                      |             |        |                |
|   |                |         |                   |                  |                      |             |        |                |
|   |                |         |                   |                  |                      |             |        | Clear Next     |

The above screen provides the window to select Internet line. Two types of Internet connection are available depending on your selection.

 Use Wired Connection (ADSL/VDSL or Cable Modem etc.): Wired Connection Mode Check the appropriate circle, and it allows wired setting in sequence as shown below. Press the Next button to start Wired Connection Mode Setting.

| Use Wired   | Connection (ADS | DVDSL or Cable N | lodem etc.) |  |
|-------------|-----------------|------------------|-------------|--|
| 🔘 Use WiMA) | < Connection    |                  |             |  |
|             |                 |                  |             |  |
|             |                 |                  |             |  |

# 4.2 Running Multi User CPE Internet Setup Wizard

The following screen describes how to get the IP address. Do appropriate setup for ISP of three Modes.

- Check the following circle, to obtain an IP address automatically. Press Next.

| Please select h | ow to optain your IP address from the following. |
|-----------------|--------------------------------------------------|
| Obtain an IP    | PAddress Automatically.                          |
| 🔘 Specify a sta | atic IP Address.                                 |
| IP Address:     | 10.31.1.208                                      |
| Subnet Mas      | sk: 255.255.255.0                                |
| Default Gate    | eway: 10.31.1.1                                  |
| DNS:            | 168.126.63.1                                     |
| 🔿 Use PPPoE     | Ξ                                                |
| Username:       | soho.router@wimax.com                            |
| Password:       | •••••                                            |
|                 |                                                  |
|                 | Clear Next                                       |

- Select the following to use the static IP.

| Please select h                   | iow to optain your IP address from the following. |      |
|-----------------------------------|---------------------------------------------------|------|
| 🔘 Obtain an IP                    | P Address Automatically.                          |      |
| <ul> <li>Specify a sta</li> </ul> | tatic IP Address.                                 |      |
| IP Address:                       | s: 10.31.1.208                                    |      |
| Subnet Mas                        | sk: 255, 255, 255, 0                              |      |
| Default Gate                      | eway: 10.31.1.1                                   |      |
| DNS:                              | 168.126.63.1                                      |      |
| 🔿 Use PPPoE                       | Ε                                                 |      |
| Username:                         | soho.router@wimax.com                             |      |
| Password:                         | •••••                                             |      |
|                                   |                                                   |      |
|                                   | Clear N                                           | lext |

- The following is used when using ADSL Modem and ID/Password are issued.

| Please select h | Please select how to optain your IP address from the following. |  |  |            |
|-----------------|-----------------------------------------------------------------|--|--|------------|
| 🔘 Obtain an IP  | Address Automatically.                                          |  |  |            |
| 🔘 Specify a sta | atic IP Address.                                                |  |  |            |
| IP Address:     | 10.31.1.208                                                     |  |  |            |
| Subnet Mas      | sk: 255.255.255.0                                               |  |  |            |
| Default Gate    | way: 10.31.1.1                                                  |  |  |            |
| DNS:            | 168.126.63.1                                                    |  |  |            |
| 💿 Use PPPoE     | Ξ.                                                              |  |  |            |
| Username:       | soho.router@wimax.com                                           |  |  |            |
| Password:       | •••••                                                           |  |  |            |
|                 |                                                                 |  |  |            |
|                 |                                                                 |  |  | Clear Next |

31

# 4.2 Running Multi User CPE Internet Setup Wizard

- The following screen is to set up internal network managed by MULTI USER CPE.

If there isn't any particular problem, you can set up and use it as default.

You can change its setup and use it when linking to and using external router and other settings are required. Press Next to proceed.

| O a ta construction | 19216811         |    |  |
|---------------------|------------------|----|--|
| sateway IP;         |                  | _  |  |
| Subnet Mask         | 255, 255, 255, 0 |    |  |
|                     |                  |    |  |
| DHCP Server:        | 💿 Enable 🔘 Disab | le |  |
|                     |                  |    |  |

# 5. Multi User CPE WiMAX Connection and Setup

### 5.1 IP Address Setup

| wîmax                         | Wizard N                                              | WiMAX<br>Settings                               | WAN<br><u>Status</u>                            | LAN                                      | WLAN                                  | Application                          | Switch         | Administration |
|-------------------------------|-------------------------------------------------------|-------------------------------------------------|-------------------------------------------------|------------------------------------------|---------------------------------------|--------------------------------------|----------------|----------------|
| Name Setup<br>Required by ISP | Router Name:                                          | GATEWAY                                         |                                                 | C                                        | )omain Name: <sup>win</sup>           | nax.com                              |                |                |
|                               | WAN MAC A                                             | ddress: O(                                      | D:10:A1:00:                                     | 10:01                                    |                                       |                                      |                |                |
| Dynamic Setup                 | A Dynamic type<br>connection. If yo<br>Obtain an I    | e of connectio<br>ou have a cab<br>P Address Au | n is the most<br>le modem or y<br>utomatically. | common. If you us<br>you are not sure of | e a cable modem,<br>your connection t | then most likely y<br>ype, use this. | ou will have a | dynamic        |
| Static Setup                  | A Static IP addr<br>that never chang<br>O Specify a s | ress connecti<br>ges.<br>static IP Addr         | on type is les:<br>ess.                         | s common than otl                        | ners. Use this sele                   | ction only if your IS                | P gave you ar  | IP address     |
|                               | IP Address:                                           | 10                                              | 31 1                                            | 208                                      | DNS                                   | 1: 168 126 6                         | 3 1            |                |
|                               | Subnet Mask:                                          | 255                                             | 255 255                                         | 0                                        | DNS                                   | 2 168 126 6                          | 3 2            |                |
|                               | Default Gate                                          | way: 10                                         | 31 1                                            | 1                                        | DNS                                   | 3:000                                | 0              |                |
|                               | Apply Can                                             | icel                                            |                                                 |                                          |                                       |                                      |                |                |

This screen is to set the mode assigning the IP address from the WiMAX modem. You can not only assign the host name and domain name of MULTI USER CPE but also set the IP address to DHCP(Dynamic IP) or Static IP address.

### 5.2 WiMAX Modem Setup

| wîmax            | <u>Wizard</u><br>IP Address                                                                       | WiMAX<br><u>Settings</u>                                                                                                    | WAN<br><u>Status</u>                                                              | LAN                 | WLAN              | Application            | Switch          | Administration |
|------------------|---------------------------------------------------------------------------------------------------|----------------------------------------------------------------------------------------------------|-----------------------------------------------------------------------------------|---------------------|-------------------|------------------------|-----------------|----------------|
| PKM Setup        | Some ISP:<br>authentica<br>PKM :<br>PKM Type<br>Identity :<br>Password:<br>Anonymou<br>Server Cer | <ul> <li>require that you to configuration</li> <li>Enable </li> <li>EAP-TTLS-<br/>wimax@wim</li> <li>eeeeeeeeeeeeeeeeeeeeeeeeeeeeeeeeeeee</li></ul> | a should authentid<br>Disable<br>MSCHAPV2 ↓<br>ax.com<br>ttls@wimax.com<br>Browse | cate yourself for p | vroper WiMAX co   | nnection. Please re    | fer to your ISP | for the        |
| DM Command Setup | This comm<br>what you a<br>Initial DM (<br>d ver<br>wb_ru<br>sf<br>Apply (                        | and is used for p<br>re doing!<br>Command:<br>Cancel                                                                                                 | proper intializing \                                                              | WiMAX modem d       | evice. Don't chan | ige this settings if y | ou don't know   | exactly        |

The screen is to perform various settings for WiMAX modem. You can assign whether or not to use the PKM Authentication on the top and accordingly set the PKM Authentication mode, ID/Password, anonymous ID, and ISP Certificate in the MULTI USER CPE.

At the bottom, you can assign to perform customized command at initial boot of WiMAX modem. It is used when any particular setup is required for base station (BS) by the corresponding ISP.

#### 5.3 WiMAX Modem Status Information.

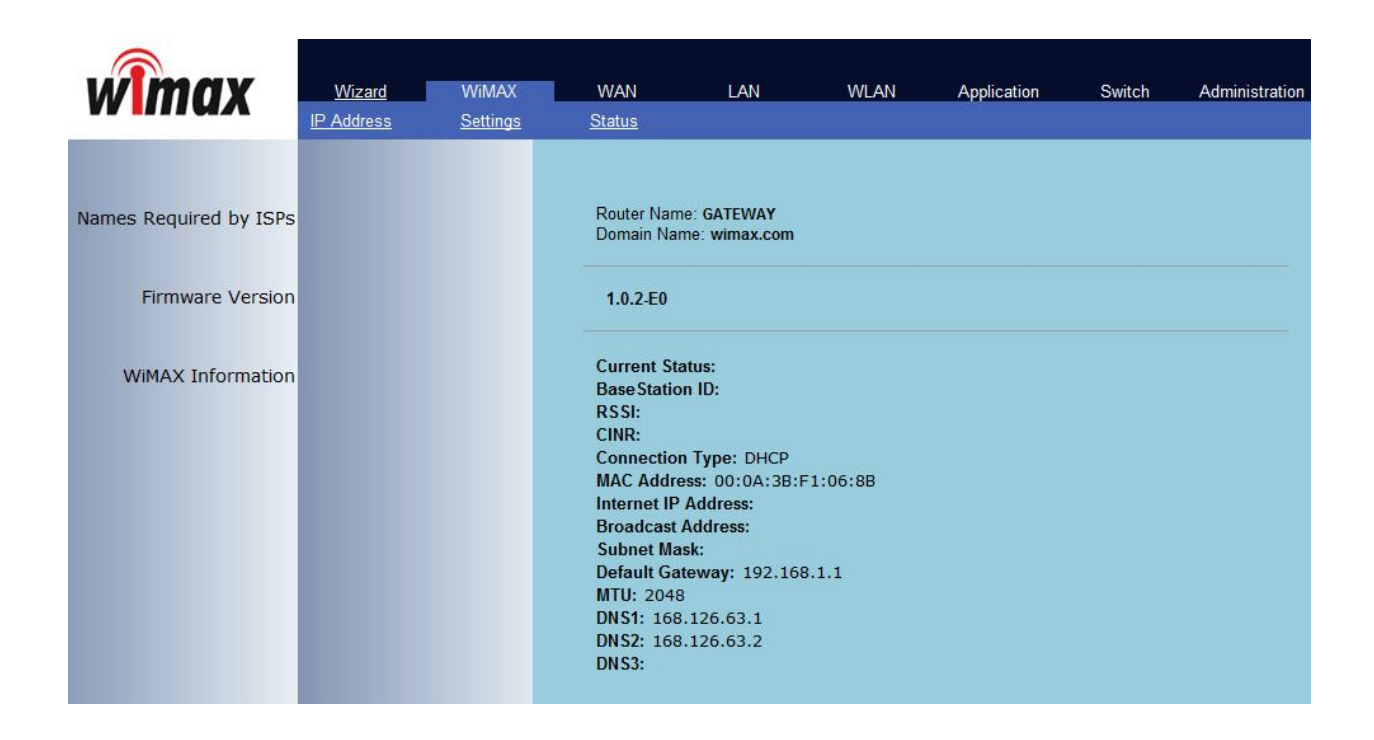

This screen displays various kinds of information of WiMAX modem.

# 6. Multi User CPE WAN Connection and Setup

# 6.1 IP Address Setup

| wimax                         | <u>Wizard</u><br>IP Address                                                                                                    | WiMAX<br>MAC Address                                                       | WAN<br><u>Status</u>                                                                                                    | LAN             | WLAN                                   | Application                                                                                                    | Switch            | Administration |  |  |
|-------------------------------|----------------------------------------------------------------------------------------------------|----------------------------------------------------------------------------|----------------------------------------------------------------------------------------------------|-----------------|----------------------------------------|----------------------------------------------------------------------------------------------------|-------------------|----------------|--|--|
| Name Setup<br>Required by ISP | Router Name                                                                                                    | GATEWAY                                                                    |                                                                                                    | 1               | Domain Name: Wir                       | nax.com                                                                                                    |                   |                |  |  |
| Dynamic Setup                 | WAN MAC Address: 00:10:A1:00:10:01<br>A Dynamic type of connection is the most common. If you use a cable modem, then most likely you will have a dynamic connection. If you have a cable modem or you are not sure of your connection type, use this.<br>Obtain an IP Address Automatically. |                                                                            |                                                                                                    |                 |                                        |                                                                                                    |                   |                |  |  |
| Static Setup                  | A Static IP address connection type is less common than others. Use this selection only if your ISP gave you an IP address that never changes.                                                                                                    |                                                                            |                                                                                                    |                 |                                        |                                                                                                    |                   |                |  |  |
| PPPoE Setup                   | IP Address<br>Subnet Mask<br>Default Gat<br>If you use a D<br>this connection<br>Use PPP<br>Use User N                                                                                                    | seway: 10<br>seway: 10<br>SL modem and<br>n type.<br>PoE.<br>Name: Soho.ro | 31         1         2           255         255         0           31         1         1           /or your ISP gave         puter@wimax.cc | os you a User M | DNS<br>DNS<br>DNS<br>Name and Password | 12         168         126         6           2:         168         126         6           3:         0         0         0           1, then your connection         0         0         0 | 3 1<br>3 2<br>) 0 | PPoE. Use      |  |  |
|                               | Apply Ca                                                                                                    | ancel                                                                      |                                                                                                    |                 |                                        |                                                                                                    |                   |                |  |  |

This screen is to set the mode assigning the IP address of wired WAN connection. You can not only assign the host name and domain name of MULTI USER CPE but also set the DHCP/Static address or IP address for PPPoE mode.
### 6.2 MAC Address Setup

| wimax             | <u>Wizard</u><br>IP Address       | WiMAX<br>MAC Address                                               | WAN<br><u>Status</u>                                   | LAN                                             | WLAN                                                        | Application                                                       | Switch                            | Administration |
|-------------------|-----------------------------------|--------------------------------------------------------------------|--------------------------------------------------------|-------------------------------------------------|-------------------------------------------------------------|-------------------------------------------------------------------|-----------------------------------|----------------|
| MAC Address Setup | Some IS<br>not sure<br>installing | Ps require that you<br>then simply clone to<br>the Router. Cloning | clone (copy) the<br>he MAC address<br>g your MAC addre | MAC address<br>of the comput<br>ess will not ca | of your computer<br>er that was origina<br>use any problems | s network card into<br>illy connected to th<br>with your network. | ) the Router. If<br>he modem befo | you are<br>re  |
|                   | WAN M/                            | AC Station Address                                                 | : 00 ; 10 ; A1                                         | : 00 ; 10 ;                                     | 01                                                          |                                                                   |                                   |                |
|                   |                                   |                                                                    |                                                        |                                                 |                                                             |                                                                   |                                   |                |
|                   |                                   |                                                                    |                                                        |                                                 |                                                             |                                                                   |                                   |                |
|                   | Apply                             | Cancel                                                             |                                                        |                                                 |                                                             |                                                                   |                                   |                |

This screen is to change the MAC address used for WAN access. If access setup is allowed only for the PC having specific MAC address depending on ISP, it is used to change to the appropriate MAC address.

### **6.3 WAN Status Information**

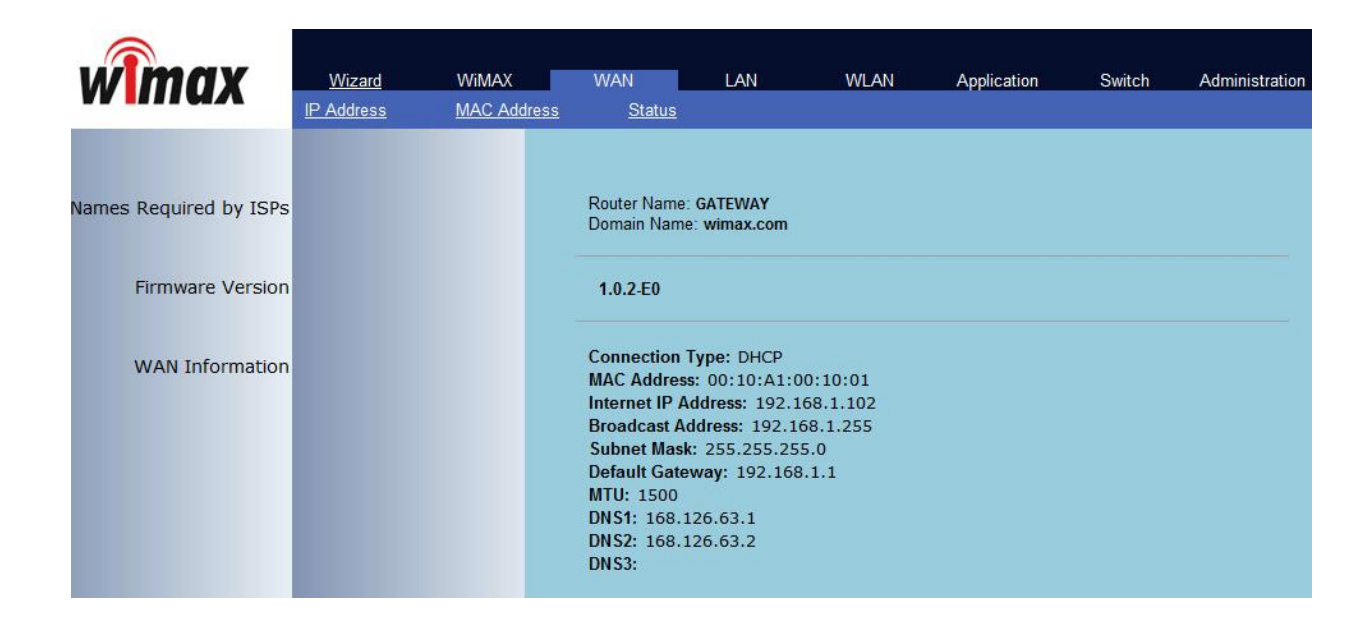

The screen shows all sorts of status information on WAN access.

# 7. Multi User CPE LAN Setup

| <i>w</i> max      | <u>Wizard</u><br>DHCP Server                                                      | WiMAX<br>MAC Address                                                                  | WAN<br><u>Status</u>                         | LAN                                           | WLAN                                  | Application                                  | Switch                         | Administrat    |
|-------------------|-----------------------------------------------------------------------------------|---------------------------------------------------------------------------------------|----------------------------------------------|-----------------------------------------------|---------------------------------------|----------------------------------------------|--------------------------------|----------------|
| LAN Setup         | Your Rout<br>network. T<br>to the sett                                            | er is equipped with<br>The factory default s<br>ings, you can do so<br>y MAC Address: | a DHCP server th<br>ettings for the DH       | at will automati<br>CP server will v<br>10:02 | cally assign IP a<br>vork in most any | addresses to each (<br>y application. If you | computer on yo<br>need to make | our<br>changes |
| LAN Gatway Setup  | <b>Gateway</b><br>IP Addre                                                        | <b>IP:</b><br>ss: 192_168                                                             | 1 1                                          | Subnet Mas                                    | sk: 255 2                             | 55 255 0                                     |                                |                |
| DHCP Server Setup | DHCP Se                                                                           | rver: <ul><li>Enable</li></ul>                                                        | Disable                                      |                                               |                                       |                                              |                                |                |
|                   | Maximun<br>DNS 1: <sup>11</sup><br>DNS 2: <sup>11</sup><br>IP Startin<br>WINS ser | n Lease Time: 604<br>68 126 63<br>68 126 63<br>9 Address: 192.10<br>ver: 0 0          | 800 seconds<br>1<br>2<br>38.1. 10 Nun<br>0 0 | nber of users:                                | 50                                    |                                              |                                |                |

This screen is to perform all kinds of setup related internal LAN.

First of all, you can assign the IP address of gateway and subnet mask to be used in the LAN that MULTI USER CPE manages. If you use the system by linking with external router, some cases may need setup change, otherwise you can use default value.

The following describes setting up whether or not to use DHCP and detailed information. By using DHCP, you can decide whether or not to give the IP address automatically to each PC connected to MULTI USER CPE, and additionally set up the expiration date of IP address, DNS Server address, the range of IP address, and IP address of WINS Server.

### 7.2 MAC Address Setup

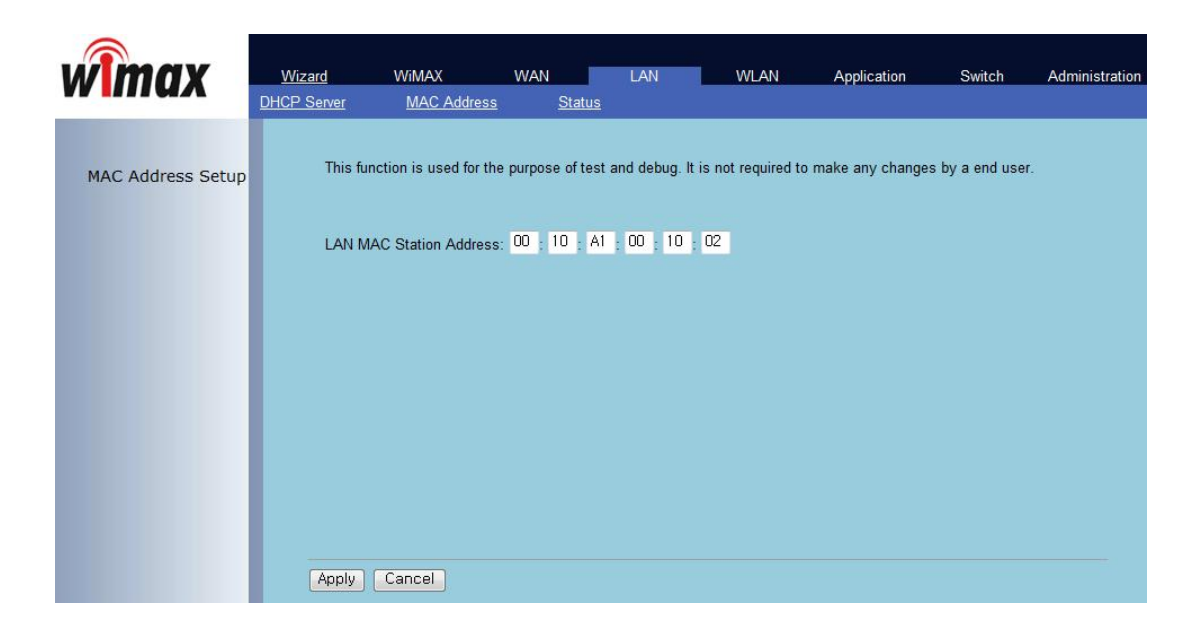

This screen is to change MAC address used for internal LAN connection. In most of cases you can use default setup.

### 7.3 LAN Status Information

| wîmax                 | <u>Wizard</u><br>DHCP Server | WiMAX<br>MAC Addres | WAN<br><u>s Status</u>                                                                                            | LAN                                                                                       | WLAN     | Application | Switch | Administration |
|-----------------------|------------------------------|---------------------|----------------------------------------------------------------------------------------------------|-------------------------------------------------------------------------------------------|----------|-------------|--------|----------------|
| Local Network<br>DHCP |                              | L<br>F<br>S<br>E    | Local MAC Addre<br>Router IP Addres<br>Subnet Mask: 25<br>DHCP Server: En<br>Start IP Address:<br>End IP Address: | ess: 00:10:A1:<br>s: 192.168.1.:<br>5.255.255.0<br>habled<br>192.168.1.10<br>192.168.1.60 | 00:10:02 |             |        |                |

This screen displays all sorts of status information on internal LAN.

# 8. Application Support Setup

| 8.1 Firewall Se | etup                                   |                                                                                                    |                                                                             |                                                         |                                                                              |                                                              |                                                     |                               |
|-----------------|----------------------------------------|----------------------------------------------------------------------------------------------------|-----------------------------------------------------------------------------|---------------------------------------------------------|------------------------------------------------------------------------------|--------------------------------------------------------------|-----------------------------------------------------|-------------------------------|
| wimax           | <u>Wizard</u><br>Firewall              | WiMAX<br>Port Forwarding                                                                                                    | WAN<br>DM7                                                                  | LAN<br>UPnP                                             | WLAN<br>VPN Passthroug                                                       | Application                                                  | Switch                                              | Administratio                 |
| Firewall Setup  | Your F<br>includi<br>off the<br>you tu | Couter is equipped with<br>ng Ping of Death (PoE<br>frewall protection will<br>m the firewall on when<br>all Enable/Disable: | on a firewall that w<br>and Denial of<br>not leave your r<br>ever possible. | vill protect your<br>Service (DoS) a<br>letwork complet | network from a wide<br>ttacks. You can turn<br>ely vulnerable to hach<br>ble | array of common<br>the firewall functi<br>ker attacks, but i | i hacker attac<br>ion off if neede<br>t is recommer | ks<br>d. Turning<br>Ided that |
|                 |                                        |                                                                                                    |                                                                             |                                                         |                                                                              |                                                              |                                                     |                               |
|                 | Apply                                  | Cancel                                                                                                    |                                                                             |                                                         |                                                                              |                                                              |                                                     |                               |

This screen is to set whether or not to use firewall. Using firewall enables to set MULTI USER CPE to being not affected by hacking from the outside, including Ping Flooding or DoS. Internal LAN PCs are usually isolated/protected from external Internet even though they do not use firewall, but it is preferable to use firewall to be ON as possible. Default value is set to using firewall.

### 8. Application Support Setup

### **8.2 Firewall regulation Setup(Filter)**

| nax =        | Wizard                | WIMAX                   | W.                   | AN              | LAN                 | WLAN     | Application | Switch | Adm |
|--------------|-----------------------|-------------------------|----------------------|-----------------|---------------------|----------|-------------|--------|-----|
|              | irewall <u>Filter</u> | Port Forwarding         | Port Trigger         | <u>DMZ UP</u>   | nP VPN Passthrough  | QoS DDNS |             |        |     |
|              |                       |                         |                      |                 |                     |          |             |        |     |
| Filter Setup | This function         | will allow you to block | k Internet traffic b | y MAC address   | or IP address/port. |          |             |        |     |
| MAG Address  | MAC Address           |                         |                      |                 |                     |          |             |        |     |
| MAC Address  |                       |                         |                      |                 |                     |          |             |        |     |
|              |                       |                         |                      |                 |                     |          |             |        |     |
|              |                       |                         |                      |                 |                     |          |             |        |     |
|              |                       |                         |                      |                 |                     |          |             |        |     |
|              |                       |                         |                      |                 |                     |          |             |        |     |
|              | IP Address            | Network Mask            | Protocol             | Port Number (0- | 65535)              |          |             |        |     |
| Source       |                       |                         |                      | ~               |                     |          |             |        |     |
|              |                       | _                       |                      | ~               | -                   |          |             |        |     |
|              |                       |                         |                      |                 |                     |          |             |        |     |
|              |                       | _                       |                      |                 |                     |          |             |        |     |
|              |                       | _                       | TCP 🗸                | ~               | -                   |          |             |        |     |
|              |                       |                         | TCP 🗸                | ~               |                     |          |             |        |     |
|              |                       |                         | TCP 🗸                | ~               |                     |          |             |        |     |
|              |                       |                         | TCP 🗸                | ~               | -                   |          |             |        |     |
|              |                       |                         | TCP 🗸                | ~               |                     |          |             |        |     |
|              | ID Address            | Notwork Mook            | Drotocol             | Dort Number (0  | 65525)              |          |             |        |     |
| Destination  | II Address            | Network Mask            | TCP V                | ~               | 05555)              |          |             |        |     |
|              |                       |                         | TCP 🗸                | ~               |                     |          |             |        |     |
|              |                       |                         | TCP 🗸                | ~               |                     |          |             |        |     |
|              |                       |                         | TCP 🗸                | ~               |                     |          |             |        |     |
|              |                       |                         | TCP 🗸                | ~               |                     |          |             |        |     |
|              |                       |                         | TCP 🗸                | ~               |                     |          |             |        |     |
|              |                       |                         | TCP 🗸                | ~               |                     |          |             |        |     |
|              |                       |                         | TCP 🗸                | ~               |                     |          |             |        |     |
|              |                       |                         | TCP 🗸                |                 |                     |          |             |        |     |
|              |                       |                         | TCP 🗸                | ~               |                     |          |             |        |     |

This Screen is to set whether or not to permission/block for specification site. The block setting up has three ways – by MAC address by IP address of the starting point, by IP address of destination.

#### **8.3 Port Forwarding**

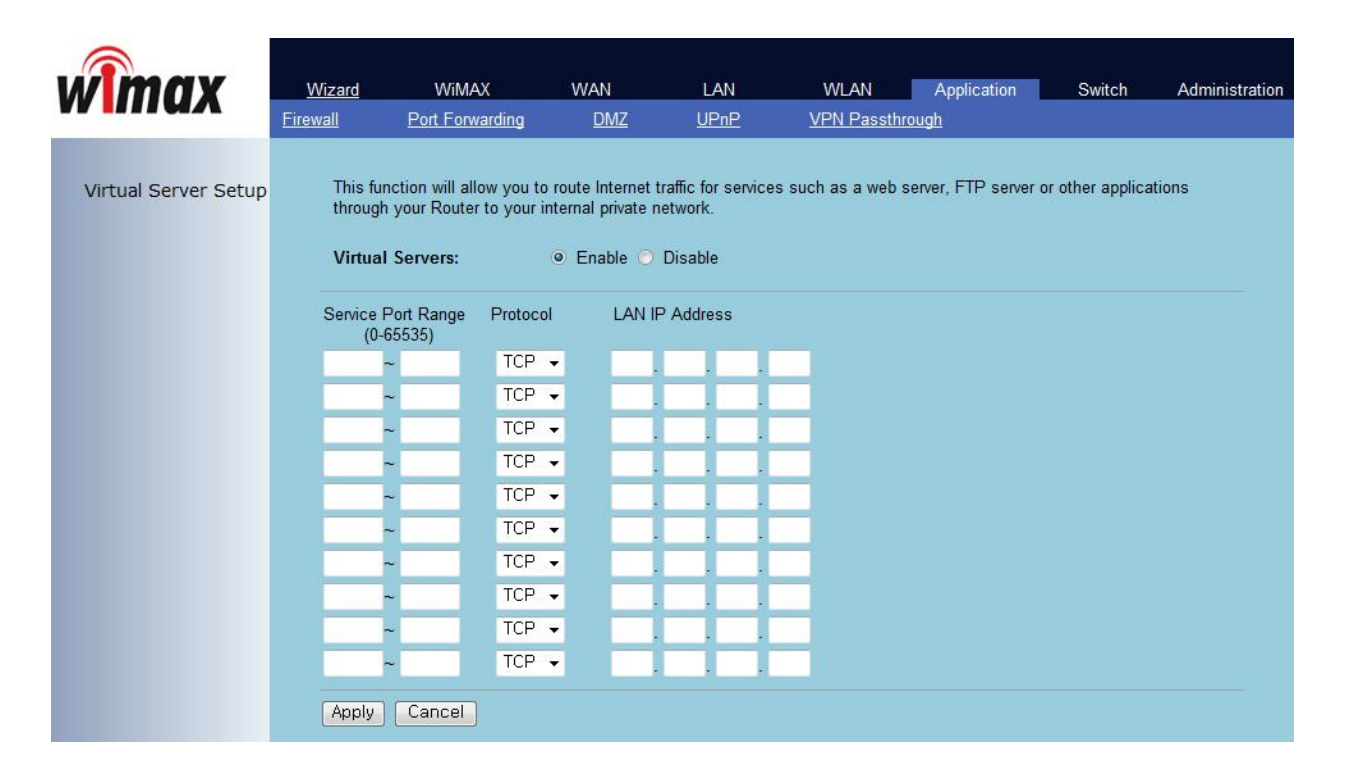

Port Forwarding function is used to set incoming connections on specific TCP/IP port from outside to being connected to the assigned PC. If you have to use programs, such as VoIP and P2P, or operate servers, such as HTTP and FTP, in a PC on internal LAN, connections from outside may be allowed when assigning IP address of the PC connected to the appropriate port area.

# 8. Application Support Setup

### **8.4 Port Trigger**

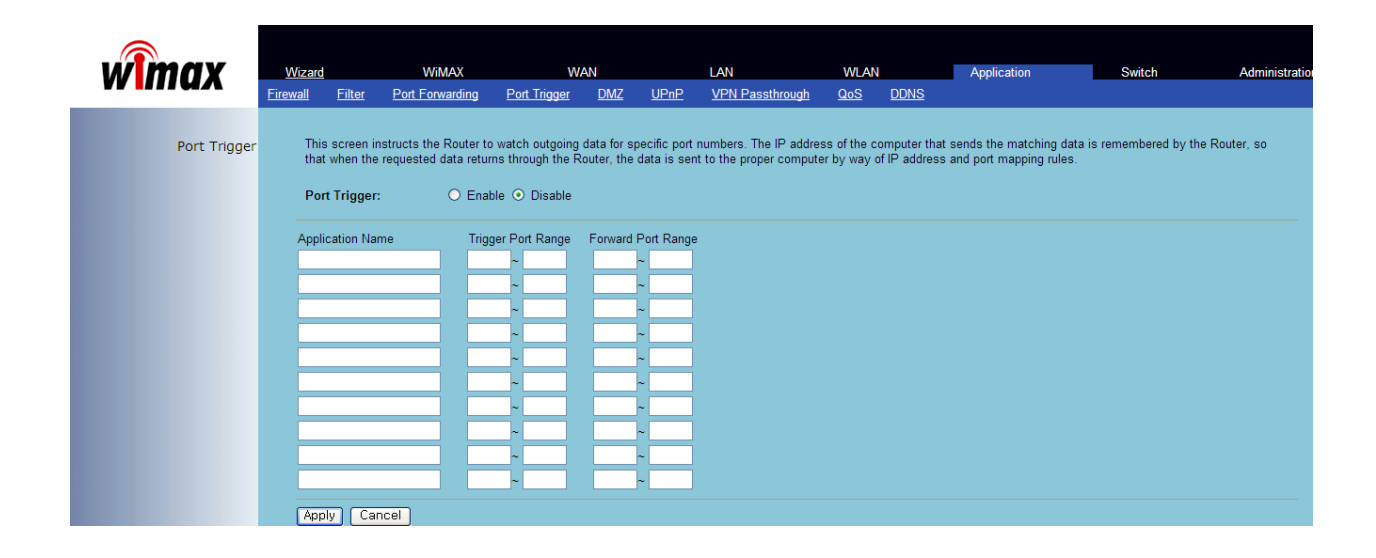

Port Trigger function is perceived TCP/UDP port number that is used in Application using Internet and automatically forward to the PC using currntly from port needed relevant application.

### 8.5 DMZ Setup

| wimax     | <u>Wizard</u><br><u>Firewall</u>                                            | WiMAX<br>Port Forwarding                                                                                                    | WAN<br><u>DMZ</u>                                                                                                    | LAN<br><u>UPnP</u>                                                                                                 | WLAN<br><u>VPN Passt</u>                                                                  | Application<br>nrough                                                                         | Switch                                                                   | Administration                            |
|-----------|-----------------------------------------------------------------------------|----------------------------------------------------------------------------------------------------|----------------------------------------------------------------------------------------------------|----------------------------------------------------------------------------------------------------|-------------------------------------------------------------------------------------------|-----------------------------------------------------------------------------------------------|--------------------------------------------------------------------------|-------------------------------------------|
| DMZ Setup | The DM<br>necess<br>Use th<br>in the I<br>addres<br>Demil<br>Priva<br>Apply | MZ feature allows you i<br>sary if the NAT feature<br>is feature on a tempor<br>DMZ, select "Enable" i<br>ses allowed. Click "Ay<br>itarized Zone:<br>ite LAN IP: IP Add<br>Cancel | to specify one of<br>is causing prob<br>ary basis. The of<br>first and enter the<br>oply" for the cha<br>Enable<br>dress: 192.168. | computer on you<br>oblems with an ap<br>computer in the<br>last digits of<br>inge to take effe<br>e  Disable<br>1. | rr network to be p<br>oplication such as<br>DMZ is not prote<br>its IP address in<br>ect. | placed outside of NA<br>s a game or video co<br>cted from hacker att<br>the field below and t | T firewall. This<br>Inferencing app<br>acks. To put a<br>he Internet Use | may be<br>olication.<br>computer<br>er IP |

DMZ setup is used to place specific PC outside the firewall that is managed by MULTI USER CPE in order to be connected to the outside. Such PC specified in the DMZ may give and take packets freely from the outside internet irrespective of firewall setup, but special attention to PC protect should be paid because it is not protected by MULTI USER CPE's basic firewall and protective features.

### 8.6 UPnP Setup

| wimax      | Wizard           | WiMAX                   | WAN               |                   |                | Application             | Switch | Administration |
|------------|------------------|-------------------------|-------------------|-------------------|----------------|-------------------------|--------|----------------|
|            | <u>= Irewali</u> | Port Forwarding         | DIVIZ             | UPNP              | VPN Passi      | nrougn                  |        |                |
| UPNP Setup |                  | This function allows yo | ou to enable or c | lisable Universal | Plug-n-Play co | nfiguration for your ro | uter.  |                |
|            |                  | Enable UPNP             |                   |                   |                |                         |        |                |
|            |                  | Advertise Period        | 1800              |                   |                |                         |        |                |
|            |                  | UPNP Port               | 5431              |                   |                |                         |        |                |
|            |                  |                         |                   |                   |                |                         |        |                |
|            |                  |                         |                   |                   |                |                         |        |                |
|            |                  |                         |                   |                   |                |                         |        |                |
|            |                  |                         |                   |                   |                |                         |        |                |
|            |                  |                         |                   |                   |                |                         |        |                |
|            |                  |                         |                   |                   |                |                         |        |                |
|            |                  |                         |                   |                   |                |                         |        |                |
|            |                  | Apply Cancel            |                   |                   |                |                         |        |                |

Universal PnP is used to allow setting dynamic network connection and whether or not to use ports in the PC supporting UPnP on internal LAN. When UPnP is activated, MULTI USER CPE is searched through Residential Gateway in the network environment of PC that supports UPnP and you can see the current UPnP related information on your PC. If there is any application or network device that supports automatic configuration by UPnP, communication with the appropriate device and its configuration will be done automatically.

#### 8.7 VPN Passthrough Setup

| wimax          | <u>Wizard</u><br>Firewall | WiMAX<br>Port Forwarding                       | WAN<br>DMZ                        | LAN<br><u>UPnP</u>                           | WLAN<br><u>VPN Passt</u>              | Application | Switch | Administration |
|----------------|---------------------------|------------------------------------------------|-----------------------------------|----------------------------------------------|---------------------------------------|-------------|--------|----------------|
| Firewall Setup |                           | If you want to<br>IPSec Passth<br>PPTP Passthi | use VPN conne<br>rough:<br>rough: | ction, please en<br>C Enable (<br>C Enable ( | able proper VPN<br>Disable<br>Disable | I method.   |        |                |
|                |                           | L2TP Passthr                                   | ough:                             | <ul> <li>Enable</li> </ul>                   | Disable                               |             |        |                |
|                |                           |                                                |                                   |                                              |                                       |             |        |                |
|                |                           | Apply Can                                      | cel                               |                                              |                                       |             |        |                |

VPN (Virtual Private Network) function is used to get access to security network installed in a company or organization via Internet network.

If there is a VPN Server outside and one has access to the VPN Server via Internet network by using MULTI USER CPE, this screen shows to activate security protocol supported by the appropriate VPN Server. Supportable protocols include IPSec, PPTP, and L2TP.

### 8.8 QoS Setup

| max 📲       | Wizard<br>irewall Filter ! | WiMAX<br>Port Forwarding | W/<br>Port Trigger | AN<br><u>DMZ UF</u> | LA<br>InP <u>V</u> | N<br>N Passthrough | WLAN<br>QoS DDNS        | Application                     | Switch                   | A    |
|-------------|----------------------------|--------------------------|--------------------|---------------------|--------------------|--------------------|-------------------------|---------------------------------|--------------------------|------|
|             | OoS allows cont            | rel of the headwidth     | allocation to dif  | Foront continue     | notmooko           | note OoSie e       | livided into four bandu | idth alaaaaa callad High A      | Indium Normal and Law    | Upol |
| Qos setup   | services will use          | the Normal bandwice      | th class.          | lerent services,    | neumaana           | , ports. 200 is c  | indea into ioar barian  | nutri classes calleu riigii, iv | leulum, Normai, and Low. | oner |
|             | Quality of Serv            | ice: O                   | Enable 💿 Dis       | able                |                    |                    |                         |                                 |                          |      |
|             | Upload Speed:              | kbit                     |                    |                     |                    |                    |                         | Download Speed:                 | kbit                     |      |
|             |                            |                          |                    |                     |                    |                    |                         |                                 |                          |      |
| Source      | IP Address                 | Network Mask             | Protocol F         | Port Number         | Priority           |                    |                         |                                 |                          |      |
|             |                            |                          |                    |                     | High               | ~                  |                         |                                 |                          |      |
|             |                            |                          | TCP 🗸              |                     | High               | ~                  |                         |                                 |                          |      |
|             |                            |                          | TCP 🗸              | ~                   | High               | ~                  |                         |                                 |                          |      |
|             |                            |                          | TCP 🗸              | ~                   | High               | ~                  |                         |                                 |                          |      |
|             |                            |                          | TCP 🗸              | ~                   | High               | ~                  |                         |                                 |                          |      |
|             |                            |                          | TCP 🗸              | ~                   | High               | ~                  |                         |                                 |                          |      |
|             |                            |                          | TCP 🗸              | ~                   | High               | *                  |                         |                                 |                          |      |
|             |                            |                          | TCP 🗸              | ~                   | High               | ~                  |                         |                                 |                          |      |
|             |                            |                          | ICP 💌              | ~                   | High               | ~                  |                         |                                 |                          |      |
| Destination | IP Address                 | Network Mask             | Protocol F         | Port Number         | Priority           |                    |                         |                                 |                          |      |
| Destinution |                            |                          | TCP 🗸              | ~                   | High               | ~                  |                         |                                 |                          |      |
|             |                            |                          | TCP 🗸              | ~                   | High               | ~                  |                         |                                 |                          |      |
|             |                            | -                        | TCP V              | ~_                  | High               | ×                  |                         |                                 |                          |      |
|             |                            |                          |                    |                     | High               |                    |                         |                                 |                          |      |
|             |                            |                          | TCP V              |                     | High               | ~                  |                         |                                 |                          |      |
|             |                            |                          | TCP 🗸              | ~                   | High               | ~                  |                         |                                 |                          |      |
|             |                            |                          | TCP 🗸              | ~                   | High               | ~                  |                         |                                 |                          |      |
|             |                            |                          | TCP 🗸              | ~                   | High               | ~                  |                         |                                 |                          |      |
|             |                            |                          | TOD                |                     | 1. Carls           | 1.000              |                         |                                 |                          |      |

PC internet speed connected with R100 can be restricted or guaranteed the bandwidth as much as you want in case of using QoS

### 8.9 DDNS Setup

| wimax              | <u>Wizard</u>                          | WiMAX                                                             | w                                                       | AN                                  | LAN                                      | v                                      | VLAN                  | Applicat                                       | tion Switch                                                   | Administration                          |
|--------------------|----------------------------------------|-------------------------------------------------------------------|---------------------------------------------------------|-------------------------------------|------------------------------------------|----------------------------------------|-----------------------|------------------------------------------------|---------------------------------------------------------------|-----------------------------------------|
| <b>VV</b> •••••••• | Firewall Filter                        | Port Forwarding                                                   | Port Trigger                                            | <u>DMZ L</u>                        | JPnP <u>VPN Pa</u>                       | <u>ssthrough</u> Qo                    | o <u>S</u> D          | <u>IDNS</u>                                    |                                                               |                                         |
| DDNS Setup         | The Router<br>are hosting<br>DDNS Serv | offers a Dynamic Dom<br>your own website, FTI<br><b>/ice:</b> O E | ain Name Systen<br>⊃server, or other<br>nable ⊙ Disable | n (DDNS) feat<br>server behind<br>e | ure. DDNS lets you<br>the Router. Before | ı assign a fixed h<br>you can use this | ost and o<br>feature, | domain name to a dyn<br>you need to sign up fi | namic Internet IP address. It i<br>or DDNS service at DDNS se | is useful when you<br>ervice providers. |
|                    | Provider :                             | DynDNS.com                                                        |                                                         |                                     |                                          |                                        |                       |                                                |                                                               |                                         |
|                    | Usemame :                              |                                                                   |                                                         |                                     |                                          |                                        |                       |                                                |                                                               |                                         |
|                    | Password :                             |                                                                   |                                                         |                                     |                                          |                                        |                       |                                                |                                                               |                                         |
|                    | Hostname :                             |                                                                   |                                                         |                                     |                                          |                                        |                       |                                                |                                                               |                                         |
|                    | Apply C                                | ancel                                                             |                                                         |                                     |                                          |                                        |                       |                                                |                                                               |                                         |

It can be used as fixed IP address by assigning domain name on automatically assigned Internet Protocol address.

## 9. Switch Setup

| wmax         | <u>Wizard</u>  | Wimax        | WAN                |                   | LAN                                     | WLAN                   | Application                   | Switch | Admi |
|--------------|----------------|--------------|--------------------|-------------------|-----------------------------------------|------------------------|-------------------------------|--------|------|
|              | Basic Settings | <u>Adv</u>   | anced Settings     | <u>Statu</u>      | <u>s</u>                                |                        |                               |        |      |
| Switch Sotup |                | Enables su   | vitch to support \ | /I AN priority    | / broadcast s                           | torm and prot          | tection etc                   |        |      |
| Switch Setup |                |              | incin to support v | Li iti, prioriti  | ,,,,,,,,,,,,,,,,,,,,,,,,,,,,,,,,,,,,,,, | torn and pro           |                               |        |      |
|              | P              | ort VLAN     |                    |                   |                                         |                        |                               |        |      |
|              | P              | ort PVID     | VLAN Na            | me                | Egress Mod                              | e                      |                               |        |      |
|              |                |              |                    |                   | Uniagged                                | <u>.</u>               |                               |        |      |
|              |                | 2 U          |                    |                   | Untagged                                | <u> </u>               |                               |        |      |
|              | 6              | 3 0          |                    |                   | Untagged                                | •                      |                               |        |      |
|              | 14             | 4 0          |                    |                   | Untagged                                | •                      |                               |        |      |
|              | р              | ort Priority | / & Broadcast S    | torm protec       | tion                                    |                        |                               |        |      |
|              | P              | ort Ingres   | s Ingress<br>DSCP  | Ingress<br>802.1p | Egress<br>Priority                      | Ingress Tag<br>Removal | Broadcast Storm<br>Protection | ļļ.    |      |
|              |                | 1 Disable    | e 🔹 Disable 👻      | Disable 🗸         | Normal 👻                                | Disable 👻              | Disable 👻                     |        |      |
|              |                | 2 Disable    | e 🔹 Disable 👻      | Disable 🗸         | Normal 👻                                | Disable 👻              | Disable 👻                     |        |      |
|              |                | 3 Disable    | e 🔻 Disable 👻      | Disable 🗸         | Normal 👻                                | Disable 👻              | Disable 👻                     |        |      |
|              |                | Disable      | - Disable -        | Disable 🗸         | Normal 👻                                | Disable 👻              | Disable 👻                     |        |      |

This screen is to set up Switch Hardware that is used for MULTI USER CPE.

You can set up VLAN at the top of the screen. VLAN setup is used when operating 4 internal LAN ports of MULTI USER CPE in a group and separately. Values between 1 and 4096 can be assigned for VLAN and each VLAN may get meaningful name. VLAN supports the tagged/untagged mode. Items at the bottom set up the priority of each port management and whether or not to protect against Broadcast Storm hacking.

### 9.2 Switch Advanced Setup

| wîmax                | <u>Wizard</u><br>Basic Settings                                                                                                    | WiMAX<br><u>Advanced S</u>                                                                                                    | WAN<br>Gettings                                                                                                    | LAN<br><u>Status</u> | WLAN                                                       | Application                                                | Switch                             | Administration           |
|----------------------|----------------------------------------------------------------------------------------------------|----------------------------------------------------------------------------------------------------|----------------------------------------------------------------------------------------------------|----------------------|------------------------------------------------------------|------------------------------------------------------------|------------------------------------|--------------------------|
| Switch Advance Setup | Advance s Port Config Port 1 Auto Nr 2 Auto Nr 3 Auto Nr 4 Auto Nr 4 Auto Nr Enable  Port Mirrori Sniffer Port 0 Port Mirrori Sniffer Port 0 Enable  Disable  Disable  Broadcast S Number of b for 100BT ar Disable  Priority que 802.1p prior Tag with use DiffServ Co First 6 bits c defaulted to High 32 bits Low 32 bits Manageme Apply | ettings for switch.<br>uration:<br>Link Selection<br>egotiation<br>egotiation<br>egotiation<br>fair mode.<br>fair mode.<br>fair mode.<br>1 •<br>maximum length<br>automatic fast ago<br>IGMP snooping.<br>Storm Protection<br>roadcast bytes in pind<br>500ms for 10BT<br>broadcast storm<br>eues high/low rat<br>rity threshold:<br>er priority higher that<br>de Point (DSCP)<br>of IPv4 ToS (Type of<br>high priority queue<br>in Hex: 0x 0<br>in Hex: 0x 0<br>nt Counter refress<br>Cancel | Link Enfor<br>Auto<br>Auto<br>Auto<br>Auto<br>Check (1518<br>protection to<br>io: Always<br>an or equal to<br>priority:<br>of Service) field<br>the every: 10 | <pre>cement</pre>    | ast suppression<br>ed to high priority<br>nt. This make up | kick in. Count of by<br>y queue.<br>p 64 priorities. The l | ytes is measure<br>high 32 code pc | ed per 50ms<br>bints are |

This screen is used to set up the advanced features of MULTI USER CPE Switch Hardware.

### 9.3 Switch Debug Setup

| wimax              | <u>Wizard</u><br>Basic Settings                                                                                                    | WiMAX<br>Advanced Settings                                                                                                    | WAN<br><u>Debug Settings</u>                                       | LAN<br><u>Status</u> | WLAN | Application | Switch | Administration |
|--------------------|----------------------------------------------------------------------------------------------------|----------------------------------------------------------------------------------------------------|--------------------------------------------------------------------|----------------------|------|-------------|--------|----------------|
| Switch Debug Setup | Switch settin<br>LED Configur<br>None<br>Disable •<br>Enable •<br>Disable •<br>Disab | Ings for debugging purpose.<br>Intervention:<br>Intervention of the second second s | t<br>ved for high priority pack<br>discard.<br>(>=16).<br>v based. | ets.                 |      |             |        |                |

R100의 디버깅을 위한 설정을 할 수 있습니다.

### 9.4 Switch Status Information

|             | Wizard         | WiMAX             | WAN               | LAN              | WLAN       | Application | Switch   |
|-------------|----------------|-------------------|-------------------|------------------|------------|-------------|----------|
| чл          | Basic Settings | Advanced Setti    | ngs <u>Sta</u>    | <u>tus</u>       |            |             |          |
| IR Counters |                | Bv default, count | ers are refreshed | l every 10 secor | nds.       |             |          |
| ID Counters |                |                   |                   | •                |            |             |          |
|             |                |                   | LAN Port 1        | LAN Port 2       | LAN Port 3 | LAN Port 4  | WAN Port |
|             |                | rxlpbyte          | 0                 | 0                | 203582     | 0           | -        |
|             |                | rxhpbyte          | 0                 | 0                | 0          | 0           | -        |
|             |                | rxudsz            | 0                 | 0                | 0          | 0           | -        |
|             |                | rxfrgm            | 0                 | 0                | 0          | 0           | -        |
|             |                | FXOVSZ            | 0                 | 0                | 0          | 0           | -        |
|             |                | rxjabr            | 0                 | 0                | 0          | 0           | -        |
|             |                | rxmxer            | 0                 | 0                | 0          | 0           | -        |
|             |                | гхсгс             | 0                 | 0                | 0          | 0           | 375      |
|             |                | rxalgn            | 0                 | 0                | 0          | 0           | -        |
|             |                | rxmacf            | 0                 | 0                | 0          | 0           | -        |
|             |                | rxmacp            | 0                 | 0                | 0          | 0           | -        |
|             |                | rxbcast           | 0                 | 0                | 146        | 0           | -        |
|             |                | rxmcast           | 0                 | 0                | 0          | 0           | -        |
|             |                | rxucast           | 0                 | 0                | 1363       | 0           | -        |
|             |                | гх64              | 0                 | 0                | 1170       | 0           | -        |
|             |                | rx65127           | 0                 | 0                | 94         | 0           | -        |
|             |                | rx128255          | 0                 | 0                | 139        | 0           | -        |
|             |                | rx256511          | 0                 | 0                | 47         | 0           | -        |
|             |                | rx5121023         | 0                 | 0                | 19         | 0           | -        |
|             |                | rx1024max         | 0                 | 0                | 40         | 0           | -        |
|             |                | txlpbyte          | 0                 | 0                | 4008025    | 0           |          |
|             |                | txhpbyte          | 0                 | 0                | 0          | 0           | -        |
|             |                | txicol            | 0                 | 0                | 0          | 0           | -        |
|             |                | txmacp            | 0                 | 0                | 0          | 0           | 27       |
|             |                | txbcast           | 0                 | 0                | 0          | 0           | -        |
|             |                | txmcast           | 0                 | 0                | 25507      | 0           |          |
|             |                | txucast           | 0                 | 0                | 1866       | 0           | -        |
|             |                | txdfr             | 0                 | 0                | 0          | 0           | -        |
|             |                | txtcol            | 0                 | 0                | 0          | 0           | -        |
|             |                | txecol            | 0                 | 0                | 0          | 0           | -        |
|             |                | txscol            | 0                 | 0                | 0          | 0           | -        |
|             |                | txmcol            | 0                 | 0                | 0          | 0           | -        |
|             |                | txdrop            | 0                 | 26327            | 26327      | 0           | 26327    |
|             |                | endeag            | 0                 | 20021            |            | 0           | 0        |

In this screen, you can see all sorts of statistics information on network transmission by each port of switch.

### 10. Administrator Function Setup

### **10.1 Administrator Password Setup**

| wimax          | <u>Wizard</u><br><u>Password</u> | WiMAX<br>Factory Default | WAN<br><u>Firmw</u> | LAN<br>are Upgrade | WLAN | Application | Switch | Administration |
|----------------|----------------------------------|--------------------------|---------------------|--------------------|------|-------------|--------|----------------|
| Password Setup |                                  | Enter new p              | assword:            |                    |      |             |        |                |
|                |                                  | Re-enter ne              | w password: •       | ••••               |      |             |        |                |
|                |                                  |                          |                     |                    |      |             |        |                |
|                |                                  |                          |                     |                    |      |             |        |                |
|                |                                  | Apply C                  | Cancel              |                    |      |             |        |                |

This screen is to set up Password to be given to Administrator who manages all setups of MULTI USER CPE. Default password is "admin" and by changing the default password she/he can input and use the password set up every time she/he gains first access to web interface.

### **10.2 Factory Default Setup**

| wîmax                 | <u>Wizard</u><br>Password | WiMAX<br>Factory Default | WAN<br><u>Firmwa</u> | LAN<br>are Upgrade | WLAN             | Application | Switch | Administration |
|-----------------------|---------------------------|--------------------------|----------------------|--------------------|------------------|-------------|--------|----------------|
| Factory Default Setup |                           | Reset to all fa          | actory defaul        | t (Please reboo    | ot to take effec | :t) : 🔳     |        |                |
|                       |                           |                          |                      |                    |                  |             |        |                |
|                       |                           |                          |                      |                    |                  |             |        |                |
|                       |                           |                          |                      |                    |                  |             |        |                |
|                       |                           | Apply Canc               | el                   |                    |                  |             |        |                |

This screen is to reset all setups to Factory Default values. Please reboot for normal operation.

#### 10.3 Firmware Upgrade

| wimax            | <u>Wizard</u><br>Password | WiMAX<br><u>Factory Default</u>             | WAN<br><u>Firmw</u>                     | LAN<br>are Upgrade                                   | WLAN                                  | Application                              | Switch                   | Administration |
|------------------|---------------------------|---------------------------------------------|-----------------------------------------|------------------------------------------------------|---------------------------------------|------------------------------------------|--------------------------|----------------|
| Firmware Upgrade | During fi<br>minutes.     | rmware upgrade, you<br>Only after this mess | MUST not tur<br>age is change<br>Browse | n off the gatewayl<br>d to another resu<br>UploadNow | III Firmware upgra<br>It message, you | ade process may ta<br>may reset the gate | ke around 2 or 3<br>way. | }              |

The screen is used for Firmware Upgrade. If there is a Firmware Upgrade file, press the Browse button to select and press the Upgrade Now button to start Firmware transmission and Upgrade. It takes about 2–3 minutes for Firmware Upgrade. And please pay attention because interruption during upgrade may cause damage to or malfunction of MULTI USER CPE. When Firmware Upgrade is made properly, red letters in the upper part of the screen will be changed to a blue message that Upgrade is completed. Reboot to apply upgraded firmware, like reset to factory default.

#### 10.4 System Log

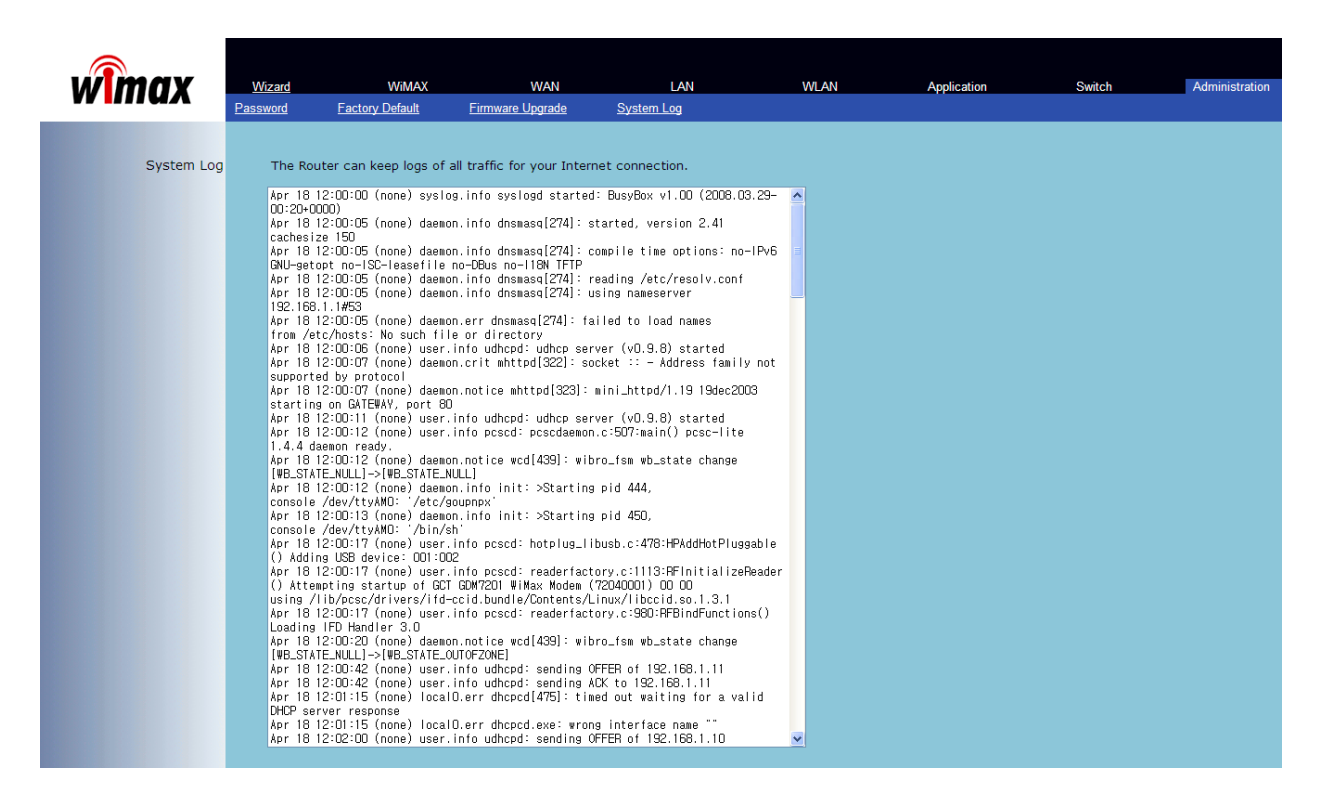

R100의 인터넷 연결 중의 모든 트래픽 정보를 저장합니다.

#### **11.1 Software Installation**

- Caution before Installtion.
  - -Connect the USB modem to your PC before installing the software. When the modem is connected.
    - "New Hardware Detect" window appears. Then User may ignore this window or click "Cancel" button.
  - If you have previous WCM Version, uninstall it first (See figure below)

| Welcome to the Found New<br>Hardware Wizard<br>Windows will search for current and updated software by<br>looking on your computer, on the hardware installation CD, or on<br>the Windows Update Web site (with your permission).<br>Read our privacy policy |
|----------------------------------------------------------------------------------------------------|
| Can Windows connect to Windows Update to search for<br>software?<br>Yes, this time only<br>Yes, now and every time I connect a device<br>No, not this time                                                                                                   |
| Click Next to continue.                                                                                                    |

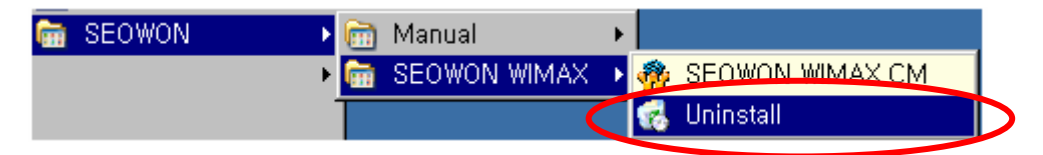

- Connect the USB Modem to your PC before installing the software.
  - 1) Please insert WiMAX modem CD into CDROM Drive. When the Setup Menu Screen appears.

Click SEOWON WCM Execution to install Driver and WCM 2) Click [SEOWON WCM] to continue.

| SEOWON WIMAX - InstallShield Wizard |                                                                                                  |  |  |  |  |
|-------------------------------------|--------------------------------------------------------------------------------------------------|--|--|--|--|
|                                     | Welcome to the InstallShield Wizard for<br>SEOWON WIMAX                                          |  |  |  |  |
|                                     | The InstallShield Wizard will install SEOWON WIMAX on<br>your computer. To continue, click Next. |  |  |  |  |
|                                     | < <u>₿</u> ack. <mark>Next&gt;</mark> Cancel                                                     |  |  |  |  |

Click [Next] button

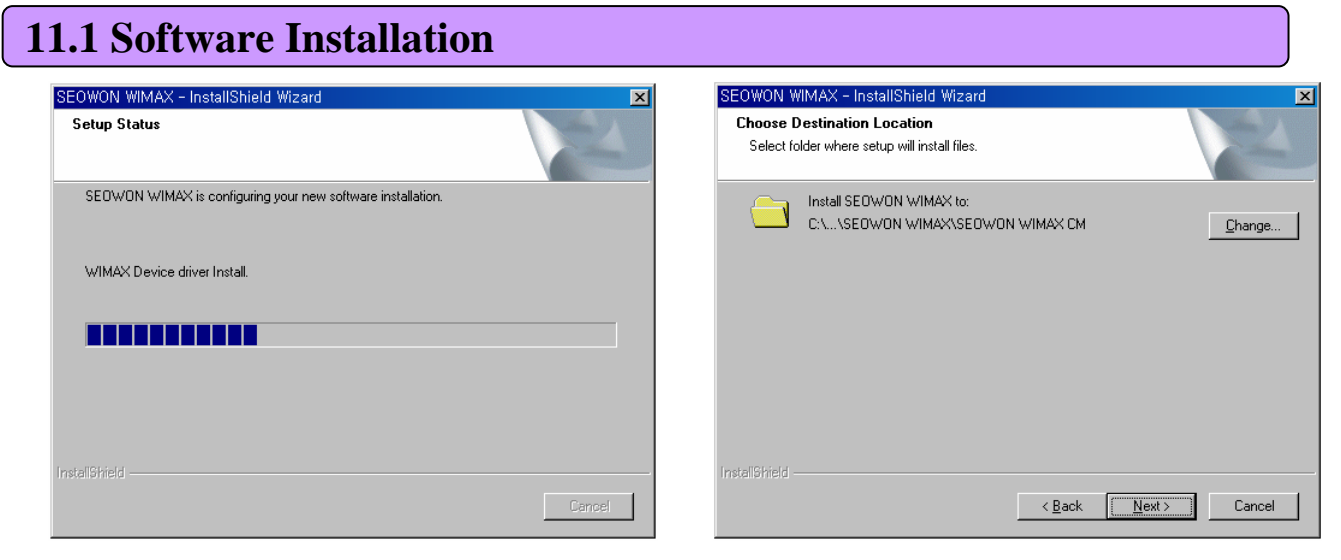

Install Driver. Wait for 1~2 minite.

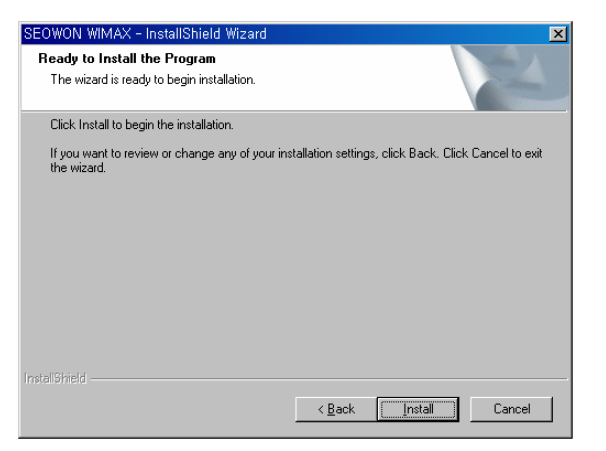

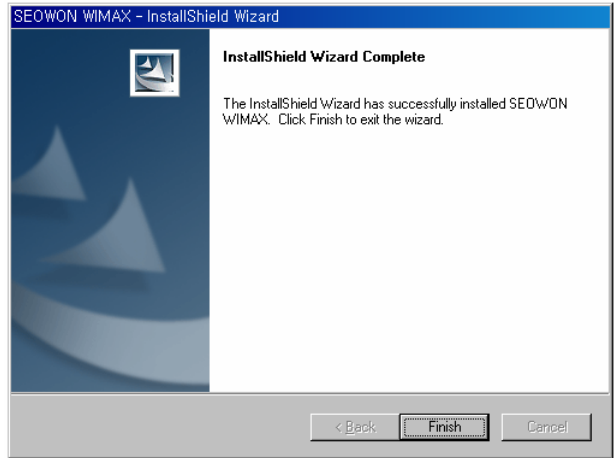

Click [Next] button.

Clicik [Install] button.

Click [Finish] button.

2) Verification

: Select [Start] – [Control] – [System] – [Hardware] – [Window device Manager]. You may verify the driver in device manager.(See figure below)

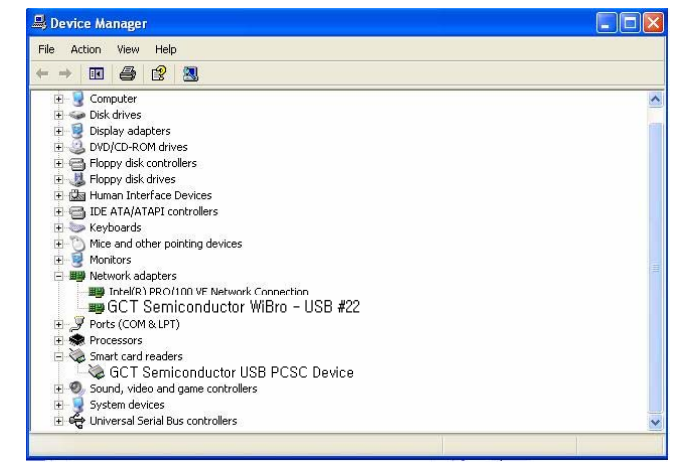

# 11.2 How to use WCM 1) Running WCM.

To start WiMAX Connection manager. Select [Start] > [Program] > [SEOWON]
 > [SEOWON WIMAX] > [SEOWON WIMAX CM]

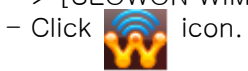

| 🖬 SEOWON 🔹 🕨 | 6           | Manual       | ۲ |                   |
|--------------|-------------|--------------|---|-------------------|
| •            | <b>fiit</b> | SEOWON WIMAX | Þ | 🎡 SEOWON WIMAX CM |
|              | Γ           |              |   | 🥳 Uninstall       |

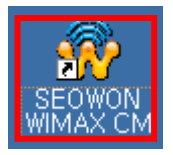

- 2) Display Window.
  - Main Screen
    - User can see the antenna icon about Antenna sensitivity, button about Connection / Disconnection / Menu / Help Icon.

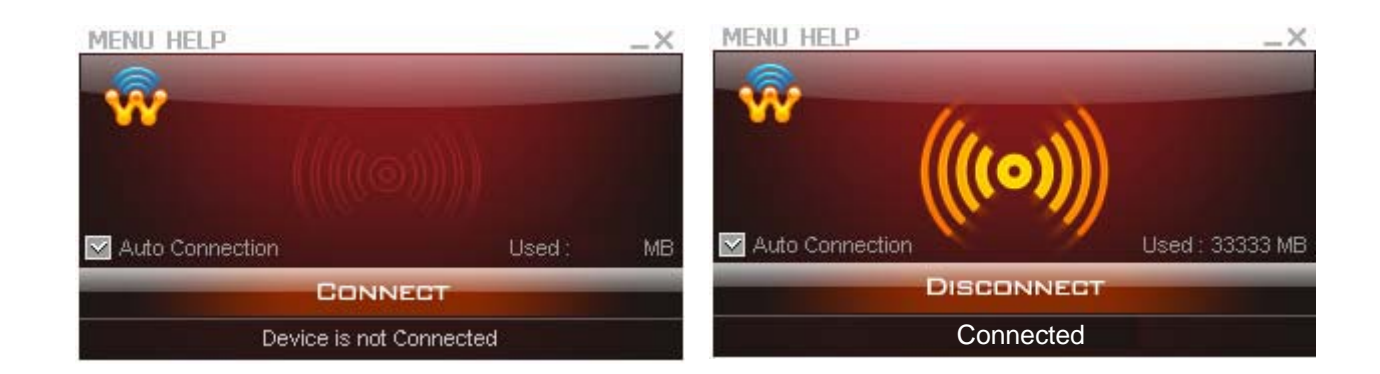

#### 11.2 How to use WCM

- Help Menu
  - Click [Help Menu] then popup menu appears.
    - 1) Contact Us
    - 2) Seowonintech Info: User can see to the seowonintech Homepage
    - 3) Engineer Mode : Appear Engineer mode.

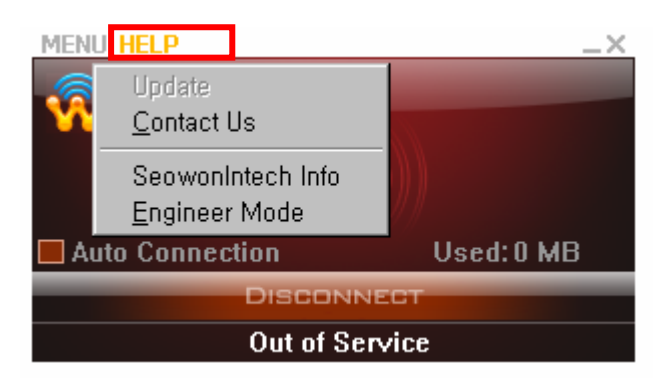

#### 11.2 How to use WCM

- Main Screen

Click [MENU] then popup menu appears.

- 1) Connection : When user clicks this button, user can connect to internet by Auto and Windows start
  - $\star$  Auto Connection : When WCM is launched, internet is connected Automatically
  - \* Window Start Connection : When Windows OS is launched, WCM is executed Automatically.

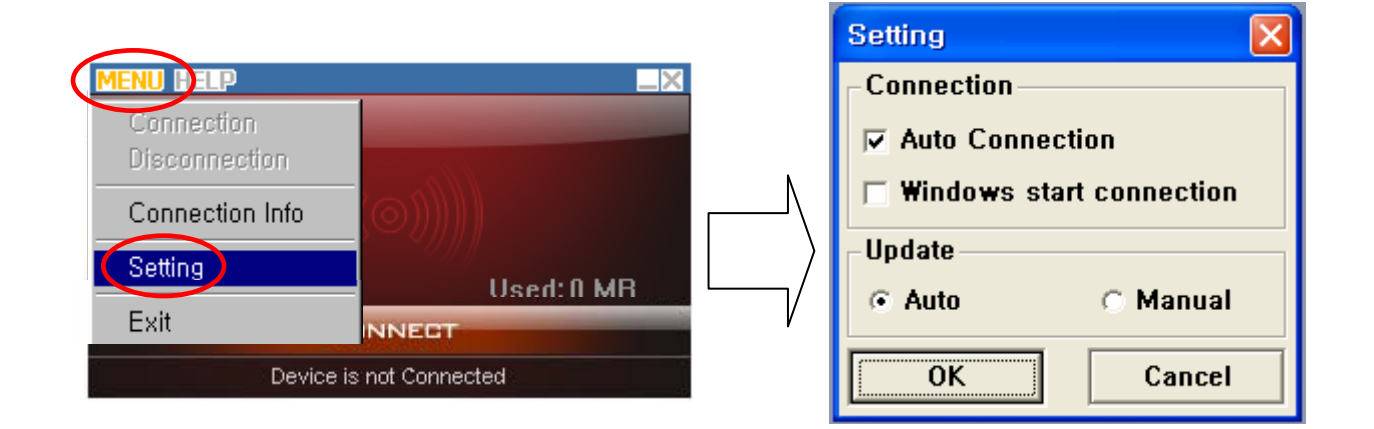

2) Connection Info : Click [Connection Info] in MENU. User can see Connection / Network / Program Information.

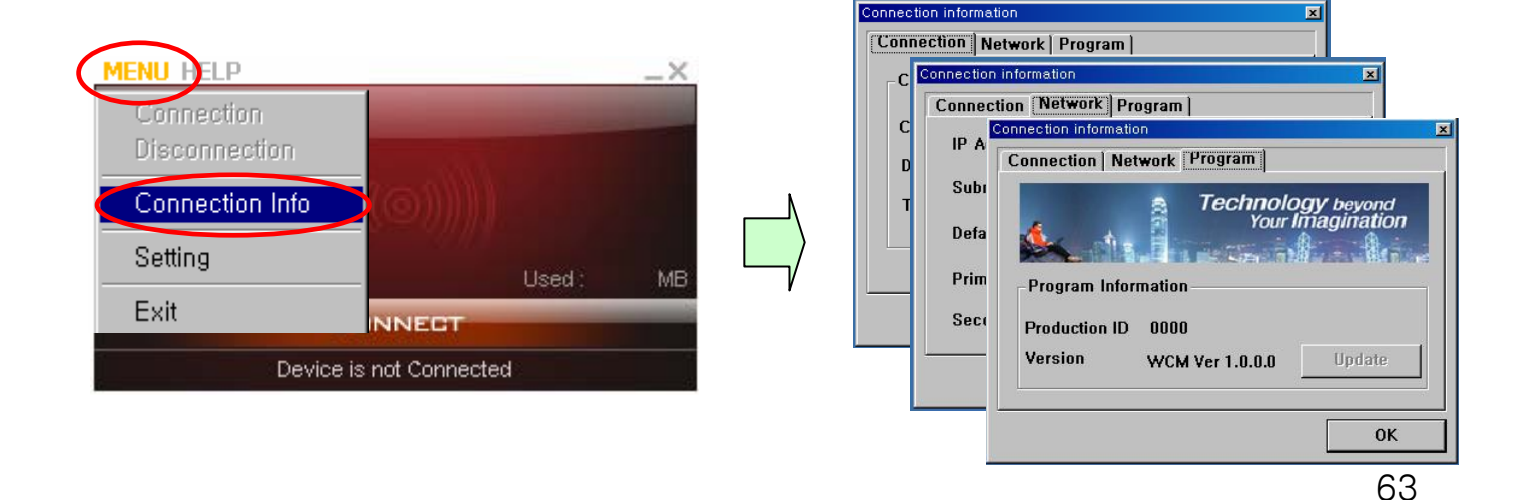

#### **11.2 How to use WCM**

Switch from Main Display into Tray Icon
 Click [ \_ ] Icon in Main Display, WCM will be running in Tray mode.

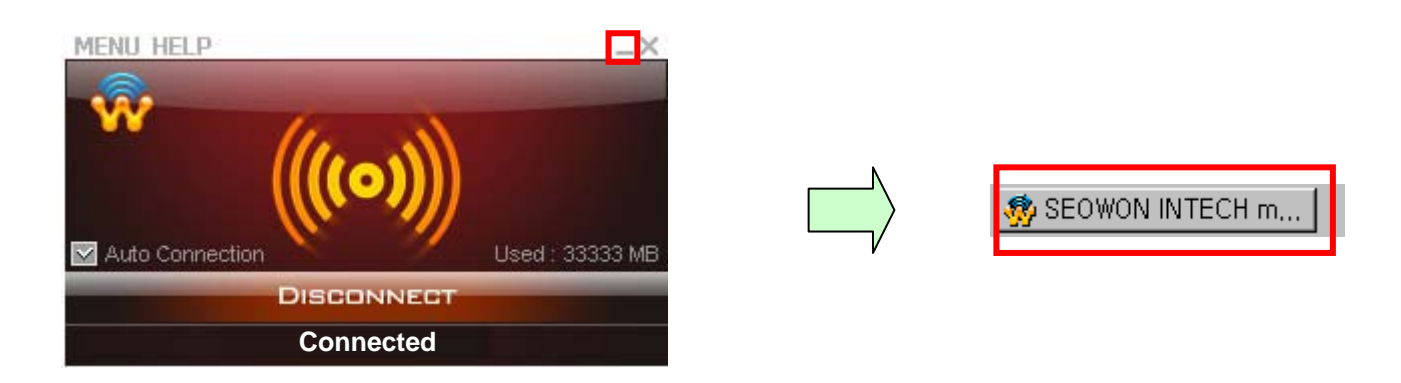

Switch from Tray Icon into Main Display
 Click [ x ] Icon in Main, WCM will be moving to Tray mode.
 and In Tray, Click WCM Icon, Main Display will be appeared

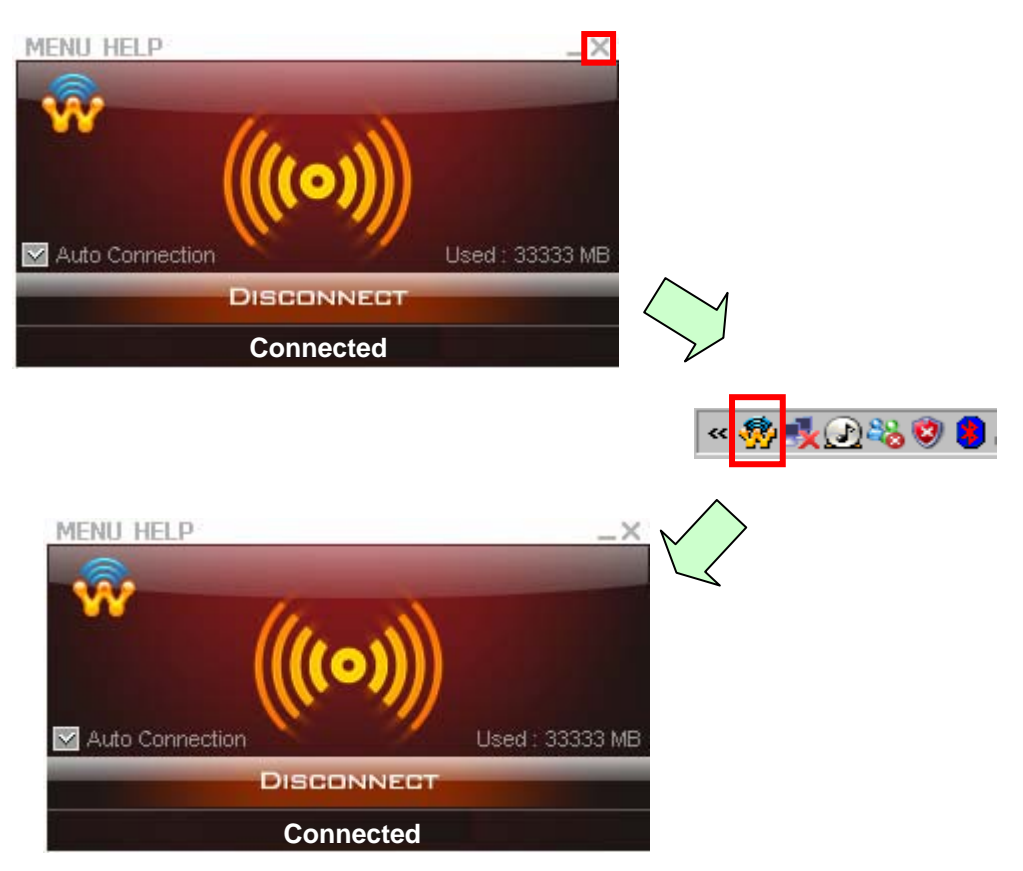

#### 11.2 How to use WCM

- 3) WiMAX Connection
  - Click [Connected] in Main Screen
    - and then "Connecting" Message will appear
    - When WiMAX is connected successfully following figure will appear

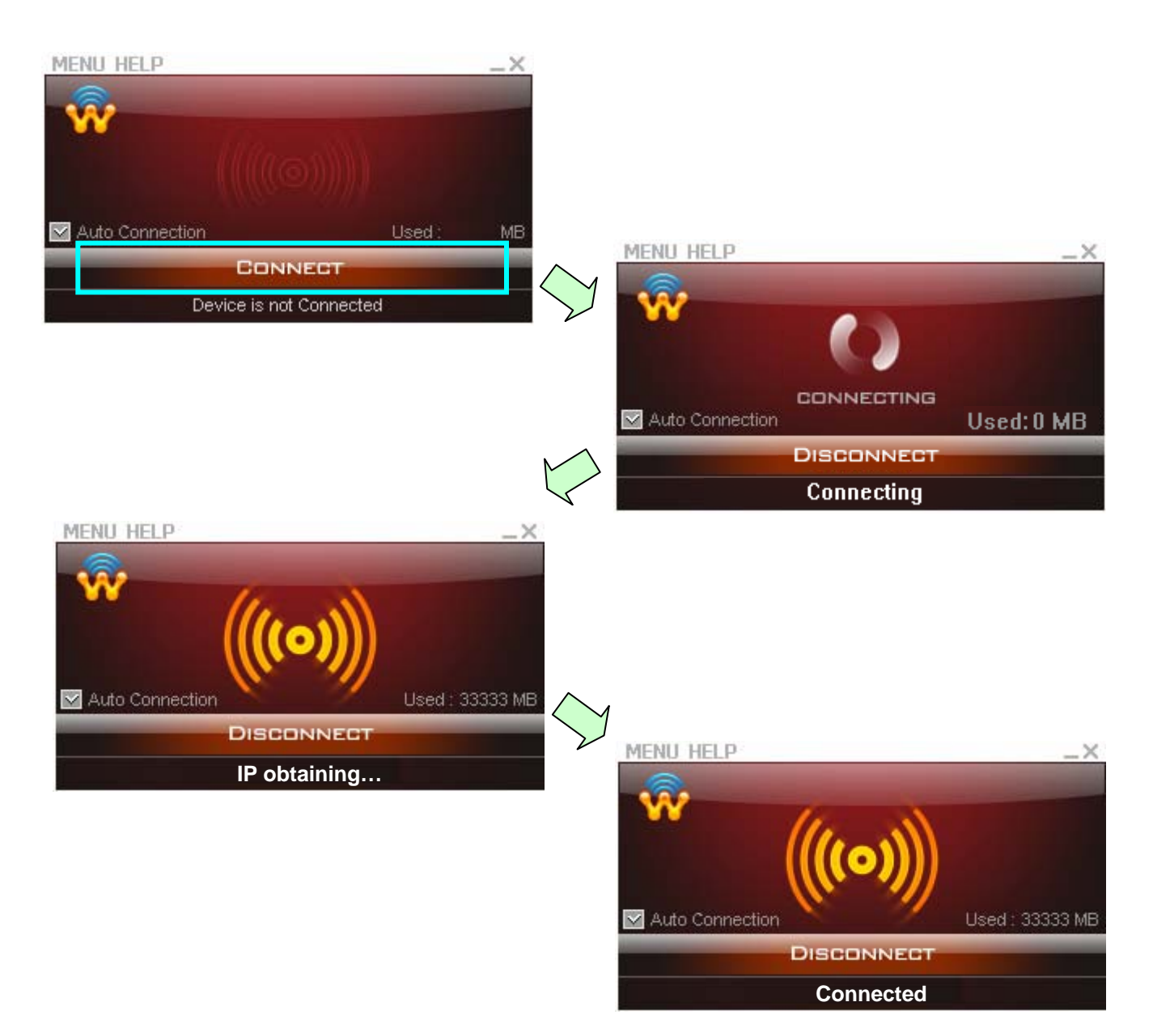

#### 11.2 How to use WCM

4) WiMAX Disconnection

 If Click [Disconnected] button in Main Screen, the state of WCM is Stand-by mode

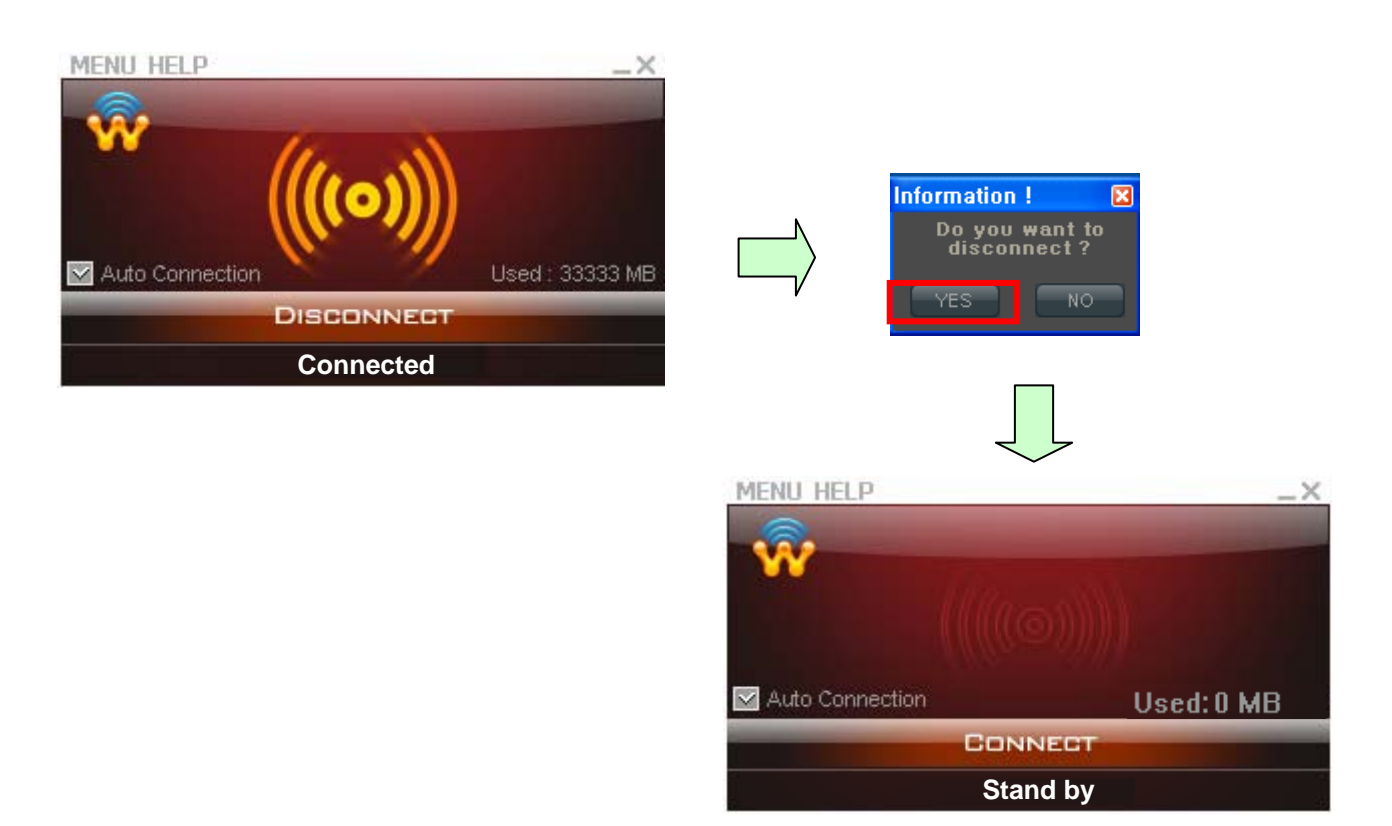

#### **11.2 How to use WCM**

5) WIMAX Exit

 If Click [Disconnected] button in Main Screen, the state of WCM is Stand-by mode

Program exit in Main Screen. Click [Exit] in [MENU]

#### Program Exit in Tray Menu

Click the right button of mouse in Tray icon, Popup menu appears. Then Select [Exit].

|        |                     | View        |
|--------|---------------------|-------------|
| Ø. CE  |                     | Exit        |
| 1 🧐 SE | _ ** <del>'99</del> | - A 222 - 1 |

### 12. References

#### **12.1 LAN CABLE Standards**

LAN Cable includes straight cable (direct cable) and cross cable.

MULTI USER CPE has Cable Auto Sense feature, so either of the two can be used. However, it is not possible of normal communication if you use the cable that does not maintain the #1-2 and 3-6 twisted pairs according to the regulations. Always manufacture or purchase regulation cables to use.

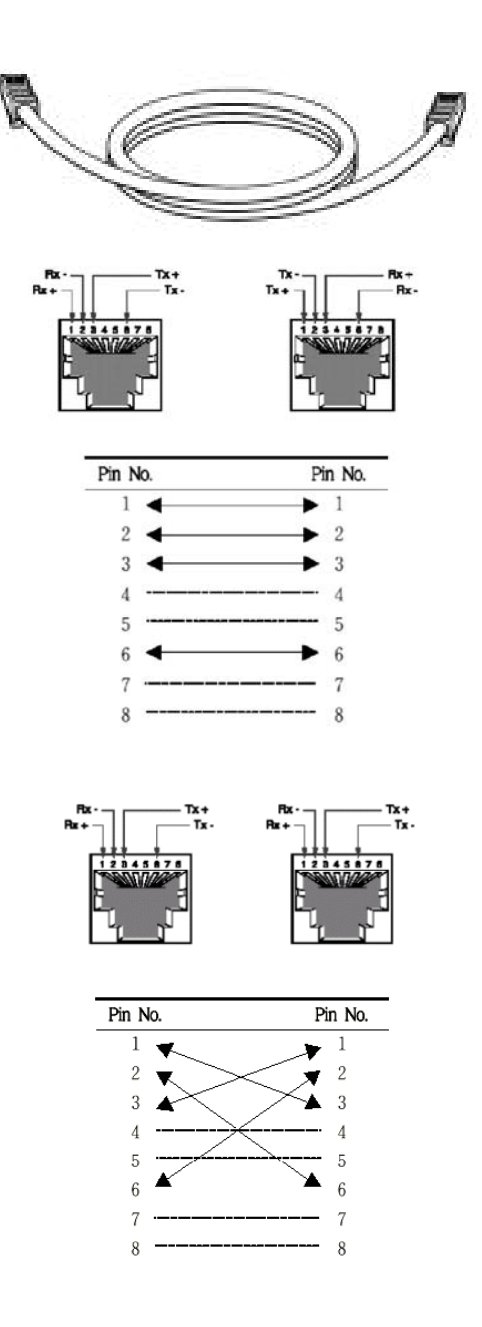

<Structure of Direct Cable > <Structure of Cross Cable>

#### **12.2 IP Router PING Test Method**

PING Test through router in the PC shows whether PC is normally connected to IP router or not. You must check if the IP address of your PC is normal before PING Test.

To perform a PING Test, run MS-DOS in Win98/ME, while Command Prompt in Windows 2000/XP. To do this, click the "Start" button at the lower left on the Windows screen and select "Run". In the Open dialog box, enter "command" in case of Windows 98/ME, while "cmd" in Windows 2000/XP, and then click OK button to run MS-DOS or Command Prompt.

| Run   | ? 🔀                                                                                                    |
|-------|----------------------------------------------------------------------------------------------------|
| -     | Type the name of a program, folder, document, or<br>Internet resource, and Windows will open it for you. |
| Open: | cmd 💌                                                                                                    |
|       | OK Cancel Browse                                                                                         |

<Run "command" or "cmd">

Enter "ping 192.168.1.1" command in MS-DOS or the Command Prompt window.

| D:\WINNT\System32\cmd.exe                                                                     |
|-----------------------------------------------------------------------------------------------|
| Microsoft Windows XP [Version 5.1.2600]<br>(C) Copyright 1985-2001 Microsoft Corp.            |
| C:#Documents and Settings#user>ping 192.168.1.1                                               |
| Pinging 192.168.1.1 with 32 bytes of data:                                                    |
| Reply from 192.168.1.1: bytes=32 time=2ms TTL=64                                              |
| Reply from 192.168.1.1: bytes=32 time<1ms TTL=64                                              |
| Reply from 192.168.1.1: bytes=32 time<1ms TTL=64                                              |
| Reply from 192.168.1.1: bytes=32 time<1ms TTL=64                                              |
| Ping statistics for 192.168.1.1:                                                              |
| Packets: Sent = 4, Received = 4, Lost = 0 (0% loss),                                          |
| Approximate round trip times in milli-seconds:<br>Minimum = Oms, Maximum = 2ms, Average = Oms |
| C:\Documents and Settings\user>                                                               |

<Running the Ping 192.168.1.1 command and its result >

If four messages "Reply from...." appear as shown in the above figure, you can verify normal connection between IP router and PC so that there may be no problem in communication. 69

### **12.3 Product Specification**

| Parameter               | Description                                        | Parameter                   | Description                      |
|-------------------------|----------------------------------------------------|-----------------------------|----------------------------------|
| WiMAX System<br>Profile | IEEE 802.16e, Wave 1<br>compliant                  | Receiver<br>Noise Figure    | Under 7dB @ High Gain Mode       |
| Multiple Access         | OFDMA                                              | RF Sensitivity              | -88dBm @QPSK1/2                  |
| Frequency<br>Band       | 2.5GHz                                             | UICC                        | UICC Support(1.8/3.0/5.0V)       |
| Maximum RF<br>Output    | 23dBm(200mW)                                       | SAR Limits                  | Comply with FCC regulation       |
| Antenna                 | Enternal 2 ANT (1 ANT Gain<br>= 5dBi)              | Power                       | Host Power 3.3V                  |
| Service                 | Only data                                          | Power<br>Consumption        | Under 1W                         |
| Channel<br>Bandwidth    | 5 or 10MHz for 2.5GHz                              | TX / RX<br>Configuration    | SISO(1Tx, 1Rx)                   |
| Modulation              | DL : QPSK, 16-QAM, 64-<br>QAM<br>UL : QPSK, 16-QAM | Transfer Rate               | Wave1 = DL : 10Mbps / UL : 4Mbps |
| Interface to<br>Host    | Mini PCI full size                                 | Authentication and Security | PKM V2-EAP/EAP-AKA/EAP Client    |

#### 12.4 Actions to be taken when internet is disconnected

- 1. Check the status of external type modem.
- : Check if Link lamps of cable, VDSL, ADSL modem is turned ON.
- 2. Check the LED status of MULTI USER CPE.
  - 1) Check if POWER LED is turned ON.
    - 2) Check if WAN lamp is turned ON.
    - 3) Check if LEDs of WiMAX are turned ON.
  - 4) Among No. 1, 2, 3, 4 LAN ports, check if the lamp of the port connected to PC is turned ON.
- 3. Check the IP address of PC.

1) In case of Windows 98/ME, click [Start] -> [Run] and enter the [winipcfg] command to pop up the [IP Address] window, and then check the [IP Address].

2) In case of Windows 2000/XP, run [Command Prompt] and enter the [ipconfig] command to check the [IP address].

- 4. If IP Address is not normal Set the IP Address of PC manually.
  - If IP Address is normal Go to 5.

#### 1) In case of Windows 98/ME

- ① Execute [Run -> Control Panel -> Network] and then click Properties of [TCP/IP] for LAN card.
- ② Check [Use the assigned IP address], enter [192.168.1.100] for [IP Address] and [255.255.255.0] for [Subnet Mask].
- ③ Select [Gateway] and enter [192.168.1.1] for [New Gateway], and then click on [Add] button.
- ④ Select [DNS Configuration], check [Use DNS], enter any name in [Host], enter [DNS Server Address to search], and click [Add] button.
- (5) Click [OK], and click [OK] again on the [Network Properties] window, and then click [OK] from the [Change System Setup] window to reboot the PC.

#### 2) In case of Windows 2000

- ① Execute [Start -> Control Panel -> Network and Dial-UP Connections], double-click [Local Area Connection], and click [Properties].
  - Click Properties of [Internet Protocol (TCP/IP)] among Components.
- ② Click [Use the following IP address].
- ③ Enter [192.168.1.100] for [IP Address], [255.255.255.0] for [Subnet Mask], and [192.168.1.1] for [Default Gateway].
- ④ Click [Use the following DNS Server Address].
- (5) For [Basic Setup DNS Server],enter communication company server of each country.
- 6 Click [OK] button. Click [OK] again in the [Local Area Connection Properties] window.

#### 12.4 Actions to be taken when internet is disconnected

#### 3) In case of Windows XP

- Execute [Start -> Control Panel -> Network and Internet Connection], double-click [Local Area Connection], and click [Properties]. Click Properties of [Internet Protocol (TCP/IP)] among Components.
- 2 Click [Use the follwing IP address].
- ③ Enter [192.168.10.100] for [IP Address], [255.255.255.0] for [Subnet Mask], and [192.168.1.1] for [Default Gateway].
- ④ Click [Use the following DNS Server Address].
- ⑤ For [Basic Setup DNS Server], enter communication company server of each country.
  ⑥ Click [OK] button. Click [OK] again in the [Local Area Connection Properties] window.
- 5. Run [MS-DOS] or [Command Prompt] and then perform PING Test with [192.168.1.1]. A message [Reply from 192.168.1.1: bytes=32 time=1ms TTL=64] should appear when running [ping 192.168.1.1] command. If the result of Ping test may not come properly, please contact the Customer Support Center.
## **12.5 Product Warranty and Customer Support**

## Product Warranty

Product Name: Gateway Modem Model Name: SWC-1104

This product comes with a one-year warranty and its compensation will be based on the following:

Contents of Warranty Rules

- 1. Equipment for Warranty: MULTI USER CPE
- 2. Warranty Period: 1 year
- 3. Free repair service
- If a defect or failure of the product occurs within the warranty period
- 4. Charged repair service
- If a defect or failure of the product occurs after the expiration of the warranty period
- If a defect or failure of the product occurs due to a natural disaster such as fire, flood, and lightening
- If a defect or failure of the product occurs due to any alteration or repair work
- If a defect or failure of the product occurs due to other consumer faults

## Regulatory Notices

The SWC-1104 WiMAX complies with U.S. Federal Communications Commission (FCC) guidelines respecting safety levels of radio frequency (RF) exposure for portable devices, which in turn are consistent with the following safety standards previously set by U.S and international standards bodies:

- ANSI / IEEE C95.1-1999,
- IEEE Standard for Safety Levels with Respect to Human Exposure to Radio Frequency Electromagnetic Fields, 3KHz to 300GHz
- National Council on Radiation Protection and Measurements (NCRP) Report 86, 1986, Biological Effects and Exposure Criteria for Radio Frequency Electromagnetic fields
- International Commission on Non-Ionising Radiation Protection (ICNIRP) 1998, Guidelines for limiting exposure to time-varying electric, magnetic, and electromagnetic fields (up to 300 GHz)

*Caution:* The SWC-1104 WiMAX has been tested for compliance with FCC RF exposure limits. The SWC-1104 WiMAX should not be used with external antennas that are not approved for use with this device. Use of this device in any other configuration may exceed the FCC RF exposure compliance limits.

This device has been tested and found comply with the FCC limits for a Class B computing device peripheral, in accordance with the FCC's Rules. These limits are designed to provide reasonable protection against harmful interference in a residential installation.

This equipment generates, uses, and can radiate radio frequency energy and, if not installed and used in accordance with the instructions, may cause harmful interference to radio communication. There is no guarantee that interference will not occur in a particular installation

If this equipment does cause harmful interference to radio or television reception, which can be determined by turning the equipment off and on, the user is encouraged to try to correct the interference by one or more of the following measures:

- Reorient or relocate the receiving antenna
- Increase the separation between the equipment and receiver
- Connect the equipment into an outlet on a circuit different from that to which the receiver is connected
- Consult the dealer or an experienced radio or television technician for help

This device complies with Part 15 of the FCC's Rules. Operation is subjet to the following two Conditions: 1. This device may not cause harmful interference, and

2. This device must accept ant interference received, including interference that may cause undesirable operation.

To comply with FCC RF exposure compliance requirements, a separation distance of at least 20 cm must be maintained between the antenna of this device and all persons.

*Caution:* Any changes or modifications not expressly approved by Sprint could void the user's authority to use the equipment.

Caution: This device is approved for indoor use only.

| Section in Tech.co.xr Tel: 82-31-428-9531 Fax: 82-31-428-9598   e-mail: wimax@seowonintech.co.kr wimax@seowonintech.co.kr wimax@seowonintech.co.kr | SEOWON INTECH CO., LTD. | SEOWONINTECH.CO.,LTD.<br>R&D Center 689-47, Kumjung-Dong, Kunpo-City, Kyunggi-Do,<br>435-862, Korea |
|----------------------------------------------------------------------------------------------------|-------------------------|----------------------------------------------------------------------------------------------------|
| e-mail: <u>wimax@seowonintech.co.kr</u>                                                                                                    |                         | Tel : 82-31-428-9531   Fax : 82-31-428-9598                                                         |
|                                                                                                    |                         | e-mail : <u>wimax@seowonintech.co.kr</u>                                                            |